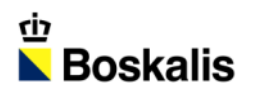

## FINANCIALS & BUSINESS CASE

ROADSHOW SLIDE PACK

NOVEMBER 2013

# SAFETY STATEMENT

Our people are our most valuable assets, making safety a core value. Our goal is: No Injuries No Accidents. This is embedded in our company's culture and supported through Values and Rules. All employees, including our sub-contractors, are expected to take these values and rules to heart.

## VALUES

I AM RESPONSIBLE FOR MY OWN SAFETY

I APPROACH OTHERS ABOUT WORKING SAFELY

I TAKE ACTION IN CASE OF UNSAFE OPERATIONS IF NECESSARY, I WILL STOP THE WORK

I ACCEPT FEEDBACK ABOUT MY SAFETY BEHAVIOUR REGARDLESS OF RANK AND POSITION

I REPORT ALL INCIDENTS, INCLUDING NEAR-MISSES, TO INFORM OTHERS AND BUILD ON LESSONS LEARNED

## **RULES**

PREPARE A RISK ASSESSMENT FOR EACH PROJECT, VESSEL OR LOCATION

OBTAIN A PERMIT TO WORK FOR DEFINED HIGH-RISK ACTIVITIES

MAKE A JOB HAZARD ANALYSIS FOR HAZARDOUS NON-ROUTINE ACTIVITIES

BE INFORMED ABOUT RISK & CONTROL MEASURES

BE FIT FOR DUTY AND WEAR THE PPE REQUIRED

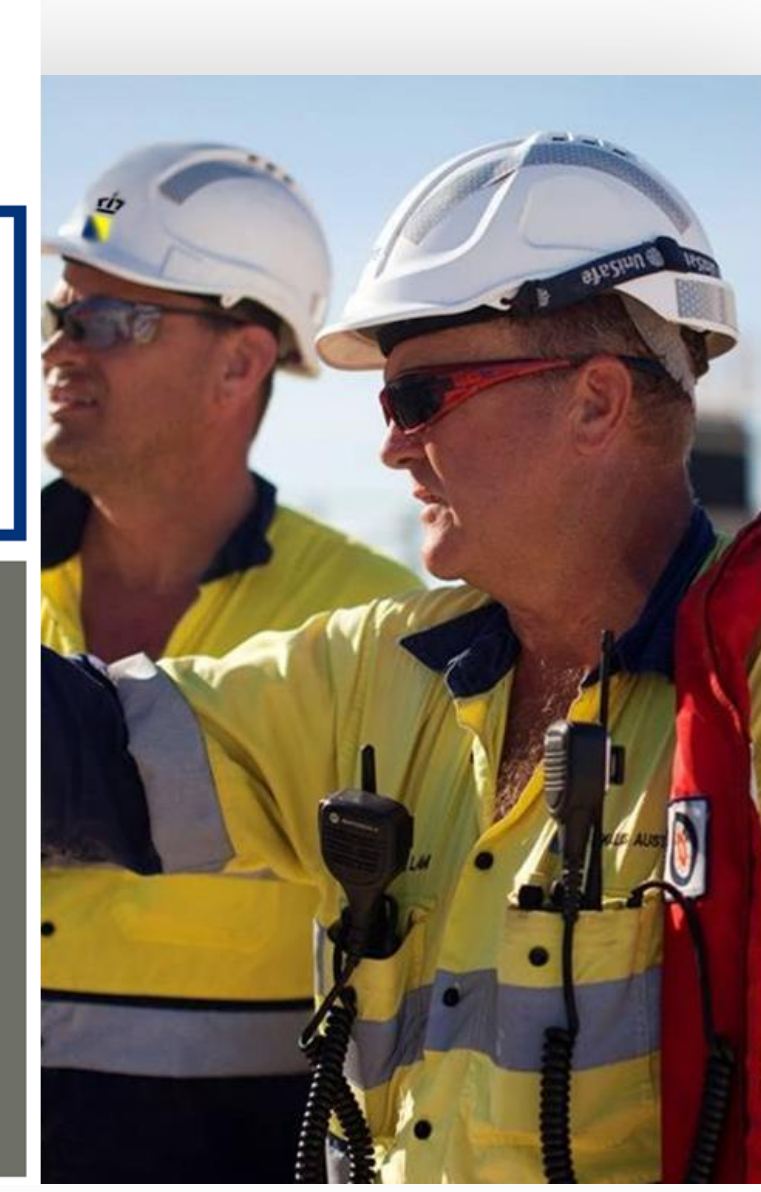

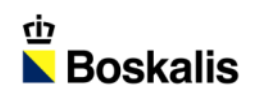

## INDEX

| 01 INTRODUCTION        | 07 STRATEGY - DOCKWISE |
|------------------------|------------------------|
| 02 HY13 HIGHLIGHTS     | 08 ENERGY SOLUTIONS    |
| 03 REVENUE AND RESULTS | 09 PORT SOLUTIONS      |
| 04 BALANCE SHEET       | 10 INFRA SOLUTIONS     |
| 05 SEGMENT RESULTS     | 11 SHARE INFORMATION   |
| 06 ORDER BOOK          | 12 OUR ACTIVITIES      |

## COMPANY OVERVIEW

- Leading global dredging & maritime expert
- With 11,000 employees and 1,100 vessels
- Active in 75 countries across 6 continents
- Customers in Energy, Ports and Infra
- Headquarters in Papendrecht, The Netherlands
- Listed on NYSE Euronext Amsterdam Exchange

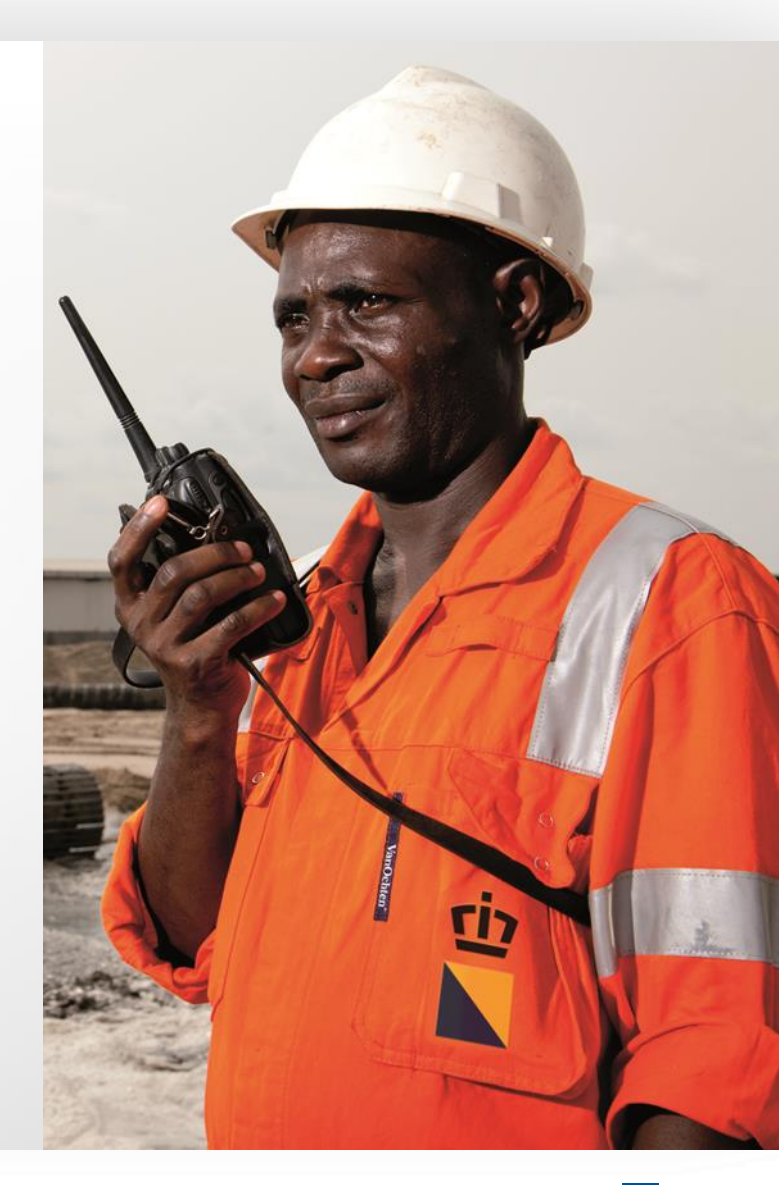

## Q3 TRADING UPDATE

#### Financials

- Q3 Revenue up vs 1H 2013
- Q3 Net profit up vs 1H 2013
- End Q3 order book EUR 4.3 billion
- Operational
  - Stable accross the business segments
  - Dredging: close out result Port Rashid and equipment related settlement
  - Sale of 40% stake in Archirodon
- Outlook:
  - FY outlook increased to at least EUR 360mln
  - FY CAPEX EUR 330 mln
  - Stable market outlook

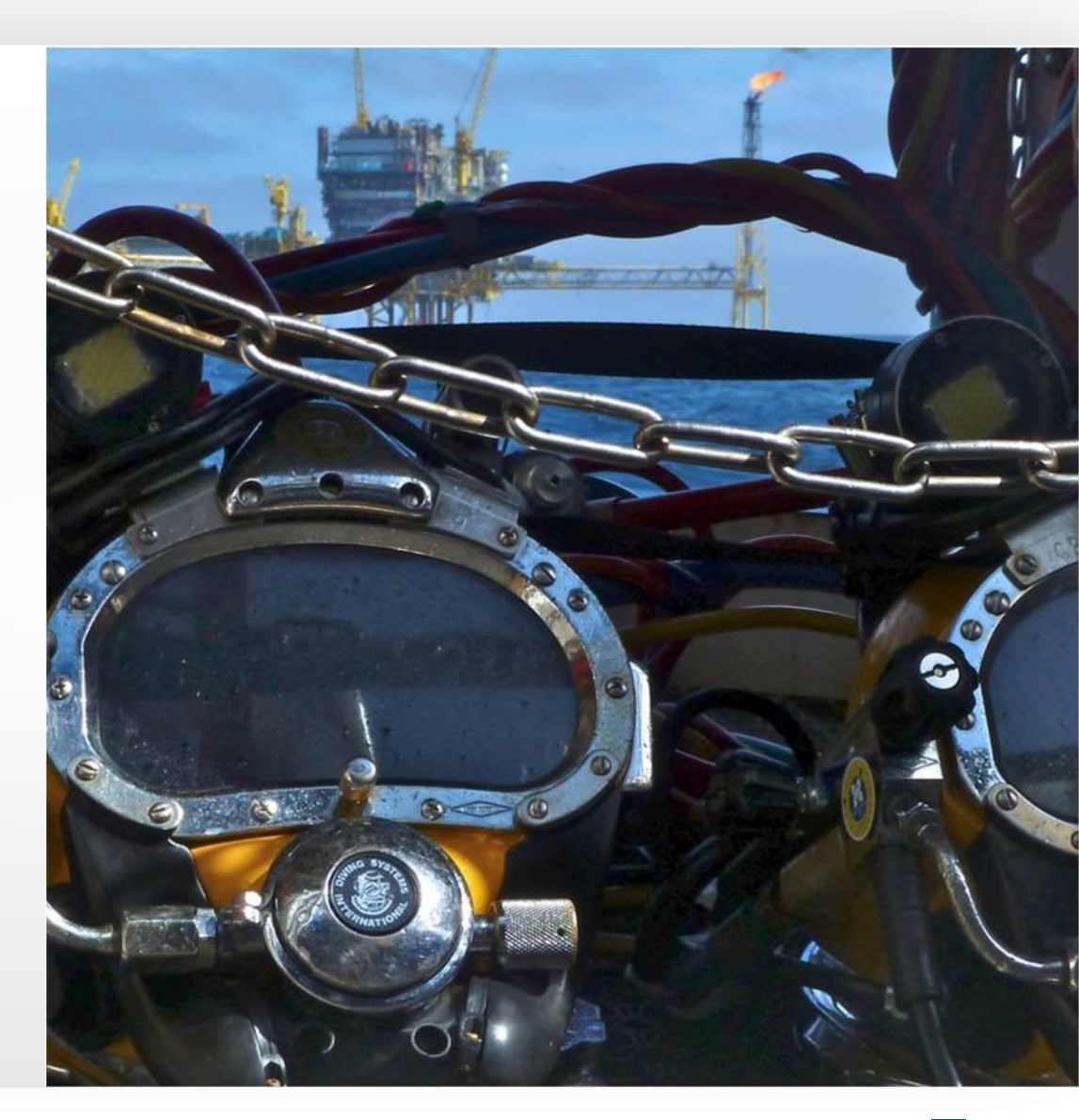

## REVENUE AND EBITDA BREAKDOWN

#### **REVENUE BY SEGMENT\***

## 18% 31% 24% 27%

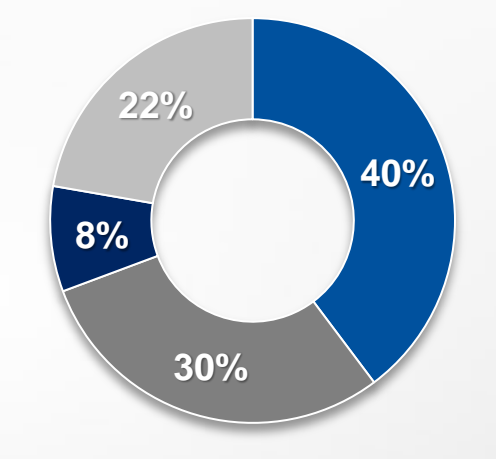

**EBITDA BY SEGMENT\*** 

- Dredging
- Offshore Energy
- Inland Infra
- Towage & Salvage
  - \* Based on HY 2013

## OUR WORLD

#### REVENUE BY GEOGRAPHY\*

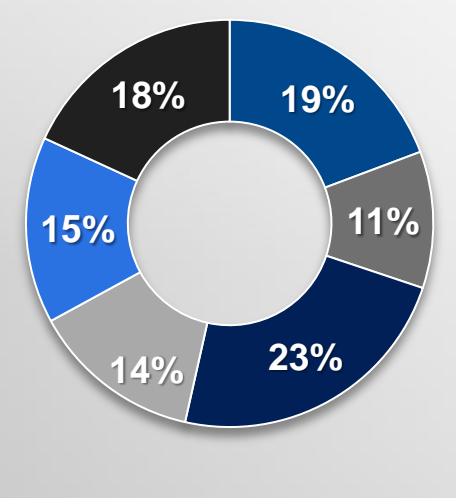

- The Netherlands
- Rest of Europe
- Australia / Asia
- Middle East
- Africa
- North and South America

A During a state

\* Based on HY 2013

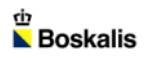

Offices

Projects and operations
Dockwise offices

## FINANCIAL PERFORMANCE

(EUR mln)

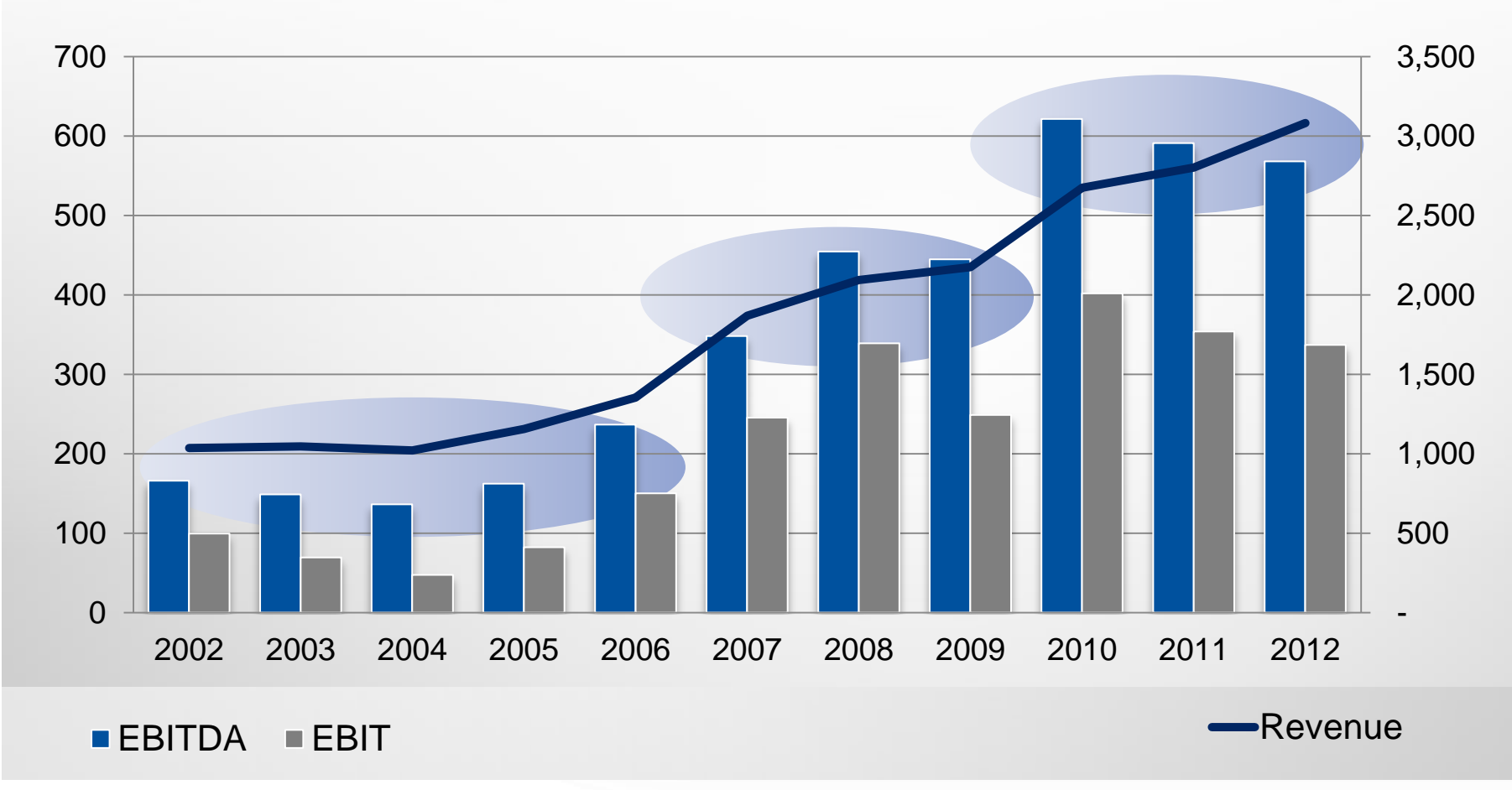

## OUR CLIENTS AND

#### ENERGY

 EPC contractors, O&G companies, O&G construction companies, national oil companies, mining companies

#### PORTS

 Terminal operators, private and independent port authorities, government owned port authorities, shipping companies & agents

#### **INFRA**

 National government agencies, public and private project developers, local and regional government agencies

# SOLUTIONS

Oil & LNG Import / Export facilities; pipeline & cables; onshore & offshore mining; renewable energy, subsea IRM, Transport & Installation offshore structures

Port design and maintenance; port protection; port infrastructure; port services; waterway construction, deepening and maintenance

Land reclamation; coastal and riverbank protection; road, rail and bridge construction

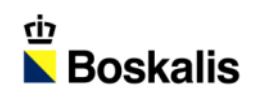

## INDEX

| 01 INTRODUCTION        | 07 STRATEGY - DOCKWISE |
|------------------------|------------------------|
| 02 HY13 HIGHLIGHTS     | 08 ENERGY SOLUTIONS    |
| 03 REVENUE AND RESULTS | 09 PORT SOLUTIONS      |
| 04 BALANCE SHEET       | 10 INFRA SOLUTIONS     |
| 05 SEGMENT RESULTS     | 11 SHARE INFORMATION   |
| 06 ORDER BOOK          | 12 OUR ACTIVITIES      |

## **RECORD REVENUE AND ORDER BOOK**

- Record revenue EUR 1,566 million (1H2012: EUR 1,401 mln)
- Net profit EUR 123 million (1H2012: EUR 102 mln)
- EBITDA EUR 297 million (1H2012: EUR 254 mln)
- Record order book EUR 4.53 billion (End 2012: EUR 4.11 bln)
- Sale of 40% stake in Archirodon completed beginning of H2 2013

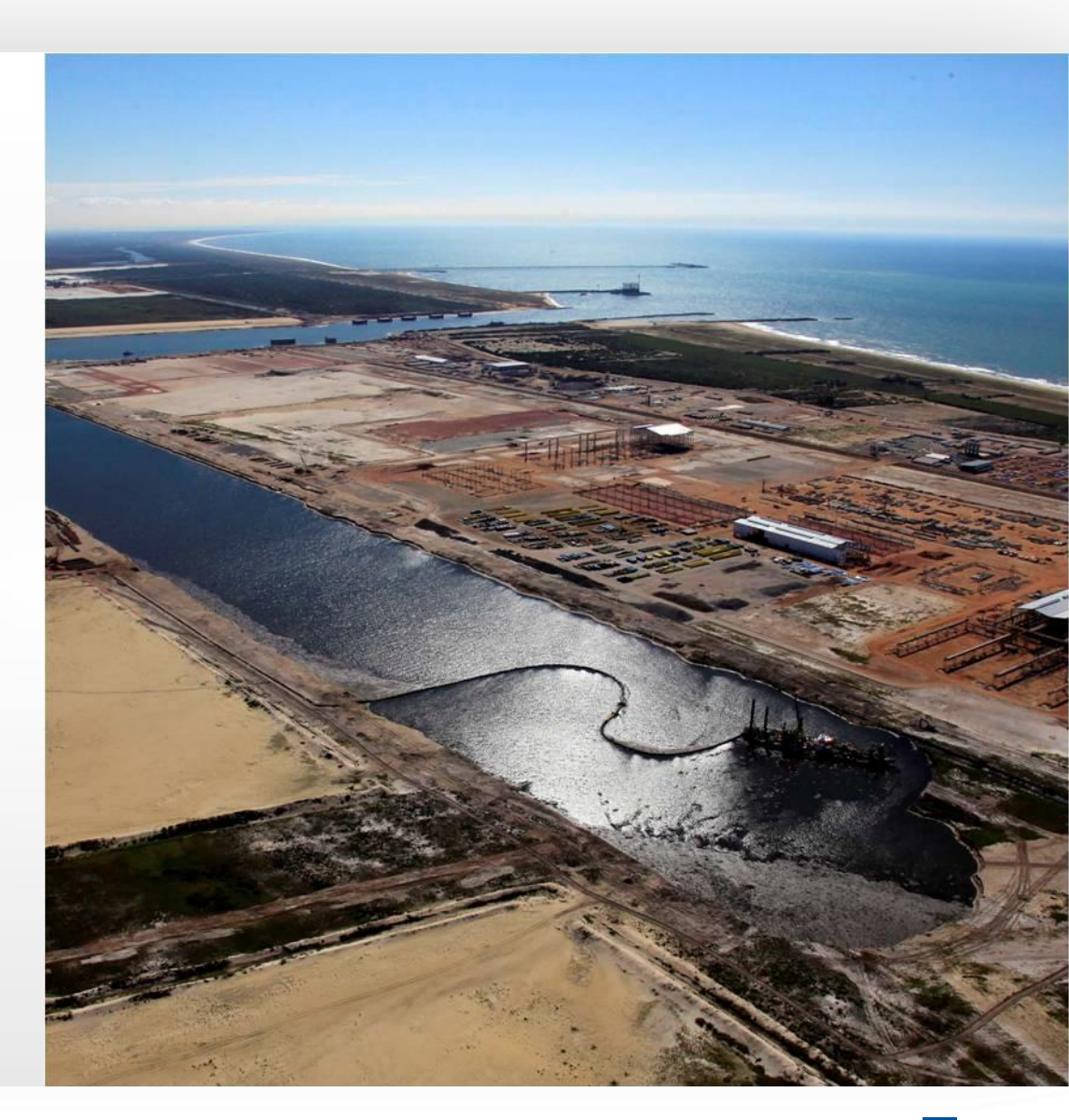

## KEY FIGURES

| EUR mln    | HY13  | HY12  | 2012  | 2011  | 2010  |
|------------|-------|-------|-------|-------|-------|
| Revenue    | 1,566 | 1,401 | 3,081 | 2,801 | 2,674 |
| Order book | 4,525 | 3,753 | 4,106 | 3,489 | 3,248 |
| EBITDA     | 297   | 254   | 568   | 591   | 622   |
| EBIT       | 155   | 145   | 337   | 354   | 402   |
| Net profit | 123   | 102   | 250   | 254   | 311   |
| Solvency   | 36.8% | 37.9% | 39.2% | 37.4% | 37.1% |

![](_page_11_Picture_2.jpeg)

![](_page_12_Picture_0.jpeg)

## INDEX

| 01 INTRODUCTION        | 07 STRATEGY - DOCKWISE |
|------------------------|------------------------|
| 02 HY13 HIGHLIGHTS     | 08 ENERGY SOLUTIONS    |
| 03 REVENUE AND RESULTS | 09 PORT SOLUTIONS      |
| 04 BALANCE SHEET       | 10 INFRA SOLUTIONS     |
| 05 SEGMENT RESULTS     | 11 SHARE INFORMATION   |
| 06 ORDER BOOK          | 12 OUR ACTIVITIES      |

## REVENUE BY ACTIVITY

![](_page_13_Figure_1.jpeg)

![](_page_13_Picture_2.jpeg)

## REVENUE BY ACTIVITY

| EUR min          | HY13  | HY12  |
|------------------|-------|-------|
| Dredging         | 497   | 592   |
| Offshore Energy  | 417   | 233   |
| Inland Infra     | 375   | 302   |
| Towage & Salvage | 285   | 274   |
| Eliminations     | - 8   | -     |
| Total            | 1,566 | 1,401 |
|                  |       |       |

![](_page_14_Picture_2.jpeg)

## REVENUE BY REGION

| EUR mIn                          | HY13  | HY12  |
|----------------------------------|-------|-------|
| The Netherlands                  | 302   | 394   |
| Rest of Europe                   | 170   | 211   |
| Australia / Asia                 | 366   | 227   |
| Middle East                      | 212   | 139   |
| Africa                           | 232   | 191   |
| North, Central and South America | 284   | 239   |
| Total                            | 1,566 | 1,401 |

![](_page_15_Picture_2.jpeg)

![](_page_16_Picture_0.jpeg)

## INDEX

| 01 INTRODUCTION        | 07 STRATEGY - DOCKWISE |
|------------------------|------------------------|
| 02 HY13 HIGHLIGHTS     | 08 ENERGY SOLUTIONS    |
| 03 REVENUE AND RESULTS | 09 PORT SOLUTIONS      |
| 04 BALANCE SHEET       | 10 INFRA SOLUTIONS     |
| 05 SEGMENT RESULTS     | 11 SHARE INFORMATION   |
| 06 ORDER BOOK          | 12 OUR ACTIVITIES      |

![](_page_17_Figure_0.jpeg)

#### ṁ ⊾ Boskalis

## LIABILITIES

### HY 2013 SOLVENCY: 36.8%

#### (EUR millions)

![](_page_18_Figure_3.jpeg)

## YE 2012 SOLVENCY: 39.2%

#### (EUR millions)

![](_page_18_Figure_6.jpeg)

Group equity ST liabilities LT liabilities Interest bearing debt

⊕ ∎Boskalis

## HEALTHY CASH FLOW

(EUR millions)

![](_page_19_Figure_2.jpeg)

![](_page_19_Picture_3.jpeg)

## CAPITAL EXPENDITURE

(EUR millions)

![](_page_20_Figure_2.jpeg)

## **CASH FLOW**

| EUR mln                             | HY 13 |  |
|-------------------------------------|-------|--|
| Net group profit                    | 123   |  |
| Depreciation & Amortization         | 141   |  |
| Cash flow                           | 264   |  |
| Working capital                     | - 117 |  |
| Net capital expenditure             | - 61  |  |
| Dividends paid                      | - 44  |  |
| Acquisition shares Dockwise         | - 470 |  |
| Redeemed debt Dockwise              | - 658 |  |
| Net proceeds from share issue       | 317   |  |
| Acquisition refinancing, net        | 750   |  |
| Other movements                     | 2     |  |
| Change in cash and cash equivalents | - 17  |  |

![](_page_21_Picture_2.jpeg)

## MAIN FINANCING FACILITIES & COVENANTS

![](_page_22_Figure_1.jpeg)

山

Boskalis

## DOCKWISE ACQUISITION FUNDING HIGHLIGHTS

- Funding acquisition finance and refinance existing Boskalis & Dockwise facilities:
  - EUR 320 mln Equity Issue
  - USD 525 mln Term Loan (3 year)
  - EUR 500 mln Revolver (5 year)
  - USD 325 mln USPP (10 year)

![](_page_23_Picture_6.jpeg)

## DOCKWISE EFFECTS IN H1 2013

#### **EBITDA**

Q2 operational contribution PPA effect Acquisition cost

#### EBIT

Q2 operational contribution PPA effect Acquisition cost

#### **Financial expenses**

Interest charges H1 Acquisition related financing cost

#### **Result in Associated companies**

Q1 operational contribution Acquisition & Finance cost incurred by Dockwise Revaluation gain

#### (EUR millions)

![](_page_24_Picture_10.jpeg)

#### 6.5

- 10.5

-6.5

-4.0

19.0

- 5.4

22.7

1.7

| 20.4  | Offshore Energy |
|-------|-----------------|
| - 7.6 | Offshore Energy |
| - 6.3 | Holding         |

![](_page_24_Picture_13.jpeg)

## DOCKWISE PPA EFFECTS

- PPA has resulted in adjustments in valuation of PPE (EUR -23 mln), unfavorable contracts (EUR -21 mln), favorable contracts (EUR +53 mln), trade name (EUR 14 mln) and technology (EUR 12 mln)
- Impact per line item (Offshore Energy):

| EUR mIn | HY13   | 2013   | 2014   | 2015   |
|---------|--------|--------|--------|--------|
| EBITDA  | 6.9    | 18.4   | 2.5    | 0.1    |
| D&A     | - 14.5 | - 28.2 | - 13.2 | - 20.2 |
| EBIT    | - 7.6  | - 9.8  | - 10.7 | - 20.1 |

![](_page_25_Picture_4.jpeg)

![](_page_26_Picture_0.jpeg)

## INDEX

| 01 INTRODUCTION        | 07 STRATEGY - DOCKWISE |
|------------------------|------------------------|
| 02 HY13 HIGHLIGHTS     | 08 ENERGY SOLUTIONS    |
| 03 REVENUE AND RESULTS | 09 PORT SOLUTIONS      |
| 04 BALANCE SHEET       | 10 INFRA SOLUTIONS     |
| 05 SEGMENT RESULTS     | 11 SHARE INFORMATION   |
| 06 ORDER BOOK          | 12 OUR ACTIVITIES      |

## DREDGING

- Numerous small/mid size pure dredging projects have replaced large mixed projects (Gorgon, MV2)
- Strong EBIT and EBITDA margin through good project execution, high fleet utilization and sale of cutter Ursa (EUR 17.8 mln)

| EUR mln    | HY13  | HY12  | 2012  |
|------------|-------|-------|-------|
| Revenue    | 497   | 593   | 1,290 |
| EBITDA     | 128   | 120   | 286   |
| EBIT       | 93.3  | 83.0  | 201   |
| Order book | 1,173 | 1,177 | 1,143 |

![](_page_27_Picture_4.jpeg)

![](_page_28_Figure_0.jpeg)

## HEALTHY HOPPER UTILIZATION

![](_page_29_Figure_1.jpeg)

## OFFSHORE ENERGY

- Busy HY for Marine & Subsea Contracting
- Slow HY for Subsea Services due to adverse weather
- High utilization of floating sheerlegs for Marine Services
- Result impacted by lower vessel utilization of subsea services
- Dockwise contribution included as of Q2 2013

| EUR mln    | HY13  | HY12 | 2012 |
|------------|-------|------|------|
| Revenue    | 417   | 233  | 481  |
| EBITDA     | 95.2  | 50.7 | 95.4 |
| EBIT       | 42.2  | 33.1 | 60.3 |
| Order book | 1,225 | 660  | 820  |

![](_page_30_Picture_7.jpeg)

## INLAND INFRA

- Challenging market conditions in Dutch market
- Further rationalization of business model
- Archirodon stake sold at beginning of H2 2013
- Book profit approx EUR 50 mln on Archirodon sale accounted for in H2

| EUR mln    | HY13  | HY12  | 2012  |
|------------|-------|-------|-------|
| Revenue    | 375   | 302   | 777   |
| EBITDA     | 27.1  | 25.3  | 78.8  |
| EBIT       | 6.8   | 7.3   | 38.1  |
| Order book | 1,442 | 1,313 | 1,533 |

![](_page_31_Picture_6.jpeg)

## **TOWAGE & SALVAGE**

- Good performance by Harbour Towage especially in Singapore and Brazil; slow in Belgium
- Transfer of SMIT Gladstone (Australia) to Smit Lamnalco in H2 2013
- Strong growth Smit Lamnalco
- Salvage busy HY with numerous high profile projects

| EUR mln    | HY13 | HY12 | 2012 |
|------------|------|------|------|
| Revenue    | 285  | 274  | 533  |
| EBITDA     | 71.7 | 75.7 | 142  |
| EBIT       | 39.0 | 40.0 | 74.0 |
| Order book | 685  | 603  | 610  |

![](_page_32_Picture_6.jpeg)

![](_page_33_Picture_0.jpeg)

## INDEX

| 01 INTRODUCTION        | 07 STRATEGY - DOCKWISE |
|------------------------|------------------------|
| 02 HY13 HIGHLIGHTS     | 08 ENERGY SOLUTIONS    |
| 03 REVENUE AND RESULTS | 09 PORT SOLUTIONS      |
| 04 BALANCE SHEET       | 10 INFRA SOLUTIONS     |
| 05 SEGMENT RESULTS     | 11 SHARE INFORMATION   |
| 06 ORDER BOOK          | 12 OUR ACTIVITIES      |

## ORDER BOOK DEVELOPMENT

![](_page_34_Figure_1.jpeg)

#### ம் ▶ Boskalis

## ORDER BOOK SPLIT

| EUR mln          | HY13  | YE 2012 |
|------------------|-------|---------|
| Dredging         | 1,173 | 1,143   |
| Offshore Energy  | 1,225 | 820     |
| Inland Infra     | 1,442 | 1,533   |
| Towage & Salvage | 685   | 610     |
| Total            | 4,525 | 4,106   |
|                  |       |         |

![](_page_35_Picture_2.jpeg)
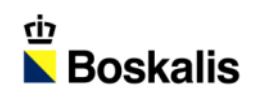

# INDEX

| 01 INTRODUCTION        | 07 STRATEGY - DOCKWISE |
|------------------------|------------------------|
| 02 HY13 HIGHLIGHTS     | 08 ENERGY SOLUTIONS    |
| 03 REVENUE AND RESULTS | 09 PORT SOLUTIONS      |
| 04 BALANCE SHEET       | 10 INFRA SOLUTIONS     |
| 05 SEGMENT RESULTS     | 11 SHARE INFORMATION   |
| 06 ORDER BOOK          | 12 OUR ACTIVITIES      |

#### **STRATEGIC FRAMEWORK** 2011-2013

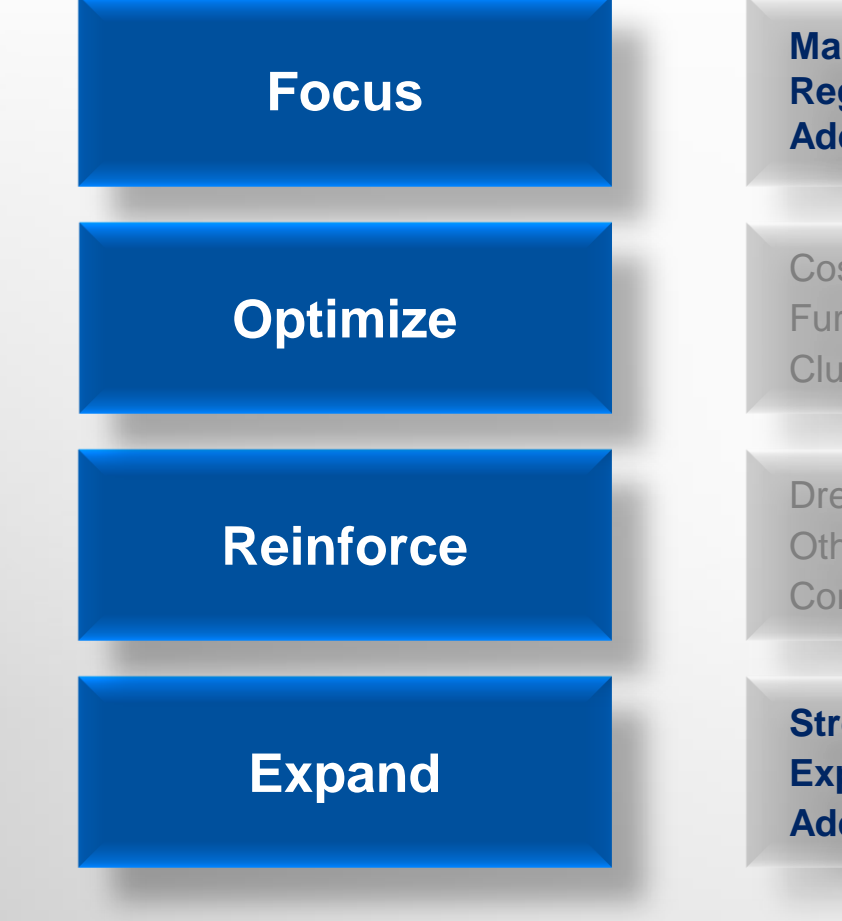

Market segments Regions Added Value Creation

Cost Leadership Further integration Cluster/invest in competencies

Dredging fleet Other fleet Combine Terminals

Strengthen Regional Positions Expand Regional Positions Add global businesses

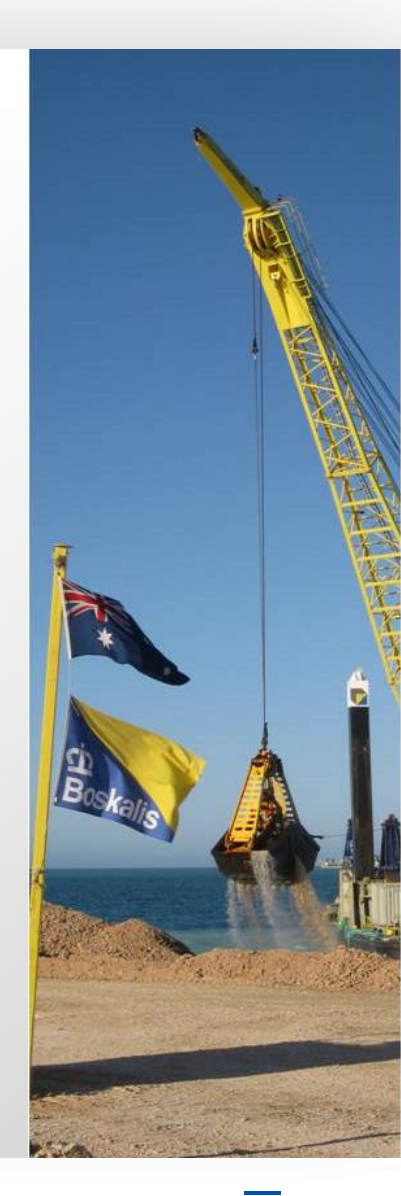

### FOCUS ON KEY SECTORS

- 1. ENERGY
- 2. PORTS
- 3. INFRA

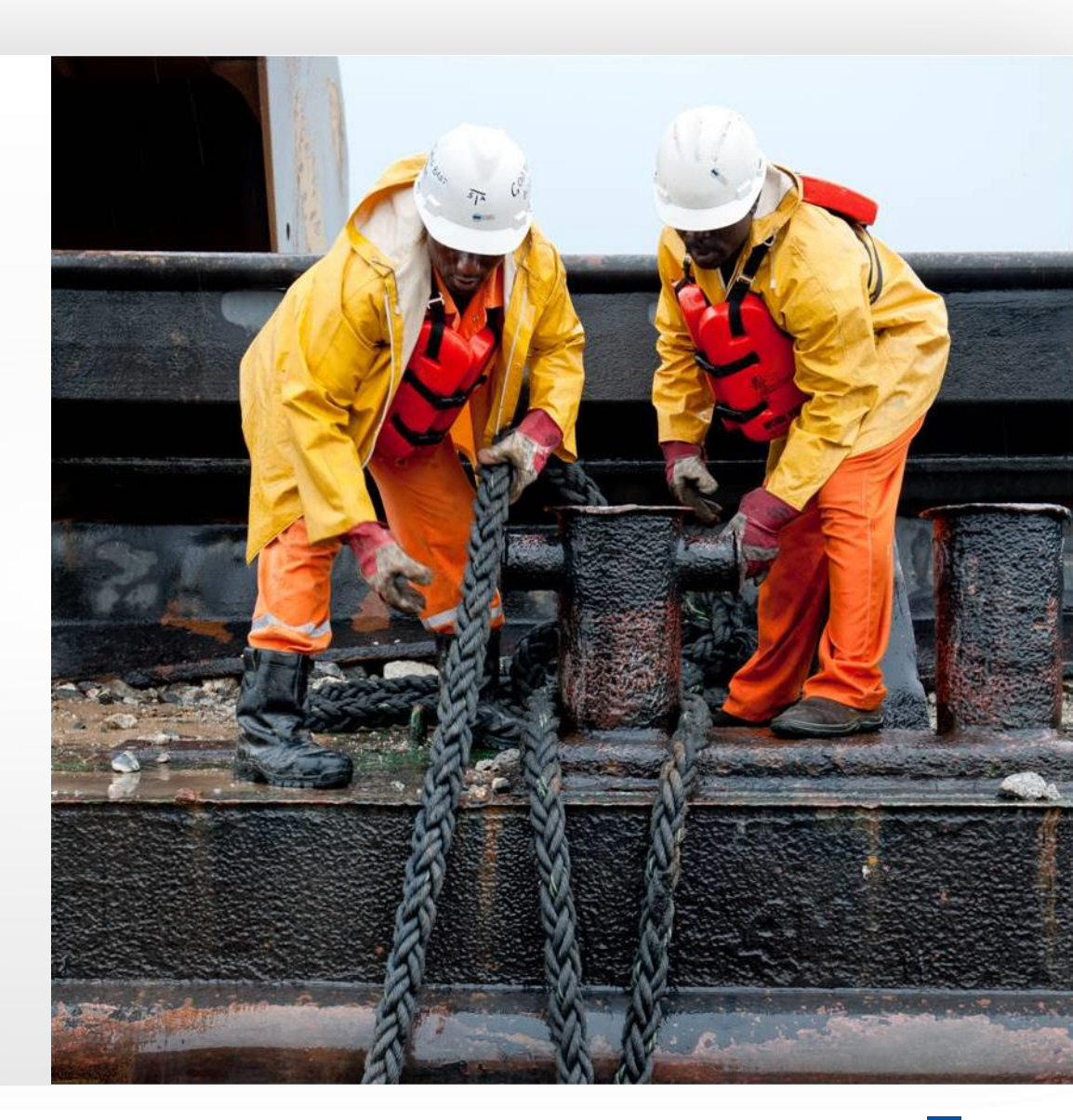

#### ENERGY MOST ATTRACTIVE GROWTH SEGMENT SHORT TERM

WORLDWIDE INVESTMENTS IN OIL AND GAS EXPLORATION AND PRODUCTION (USD billion)

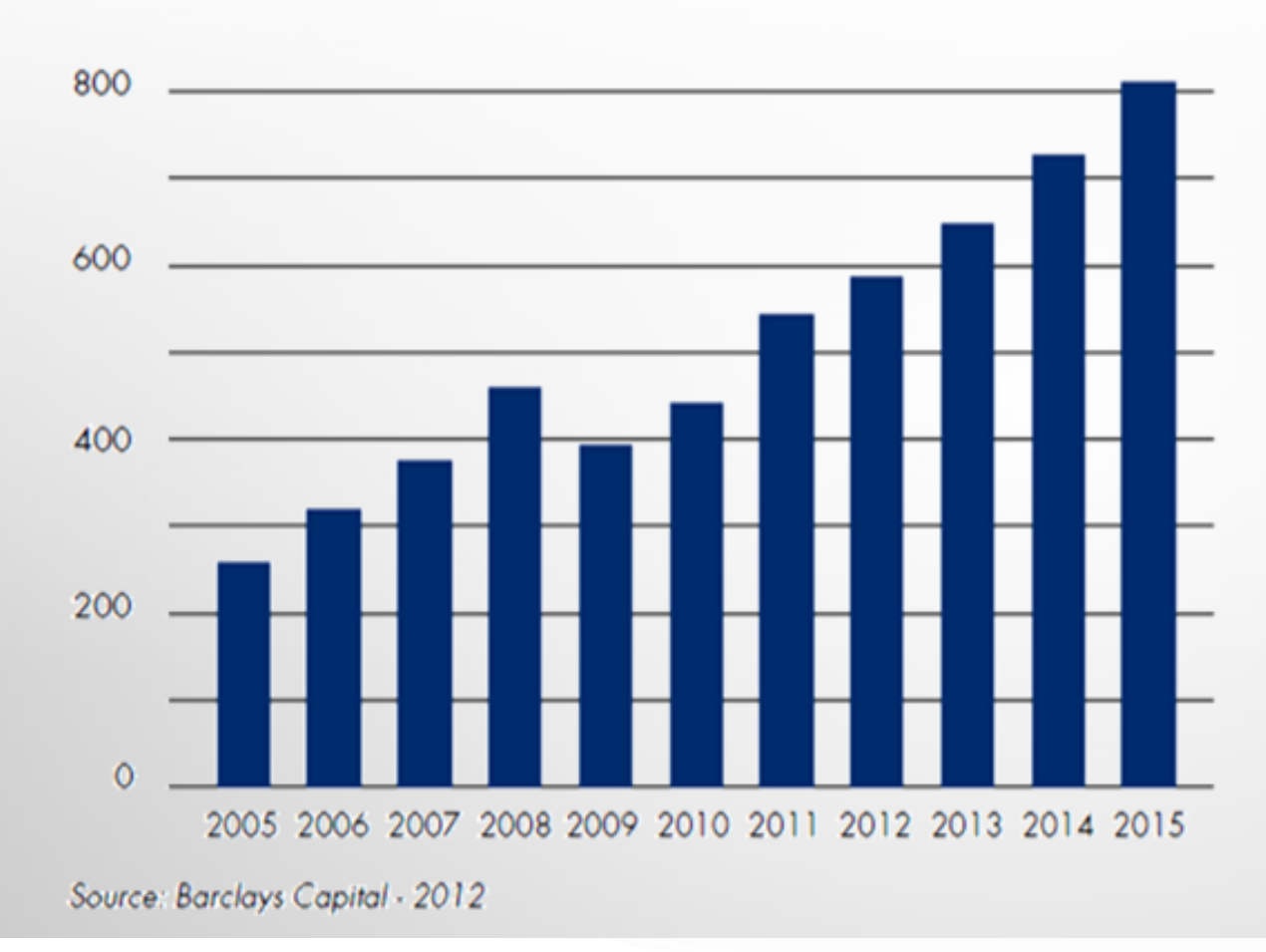

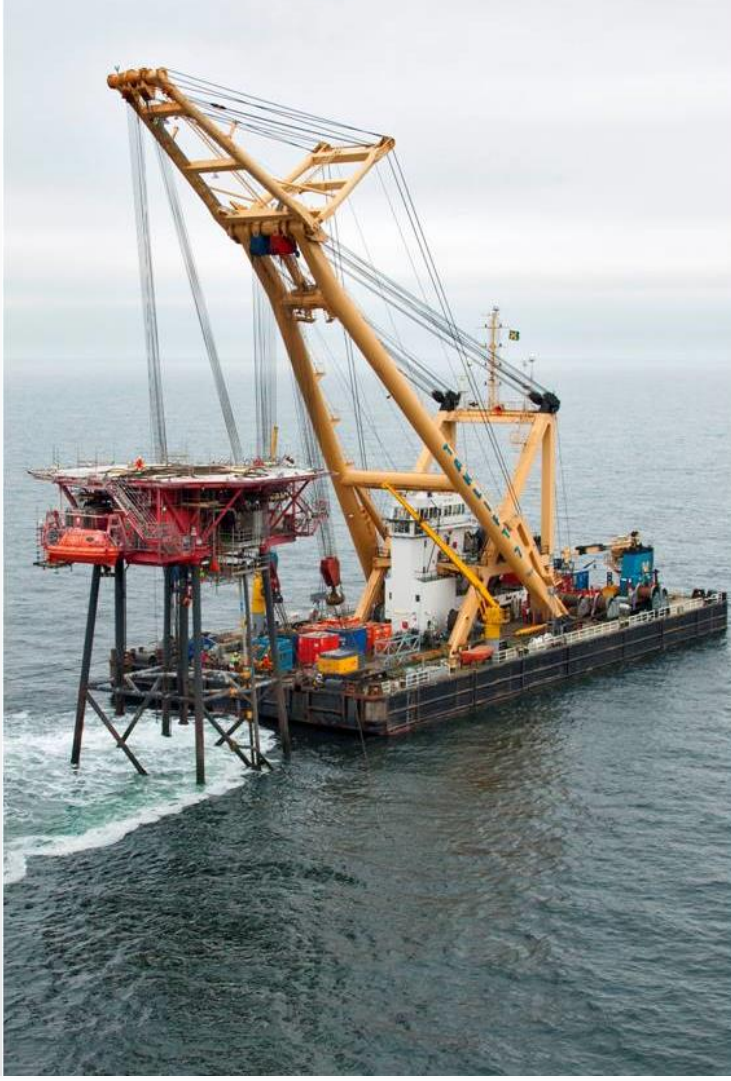

#### FOCUS ON 6 KEY REGIONS

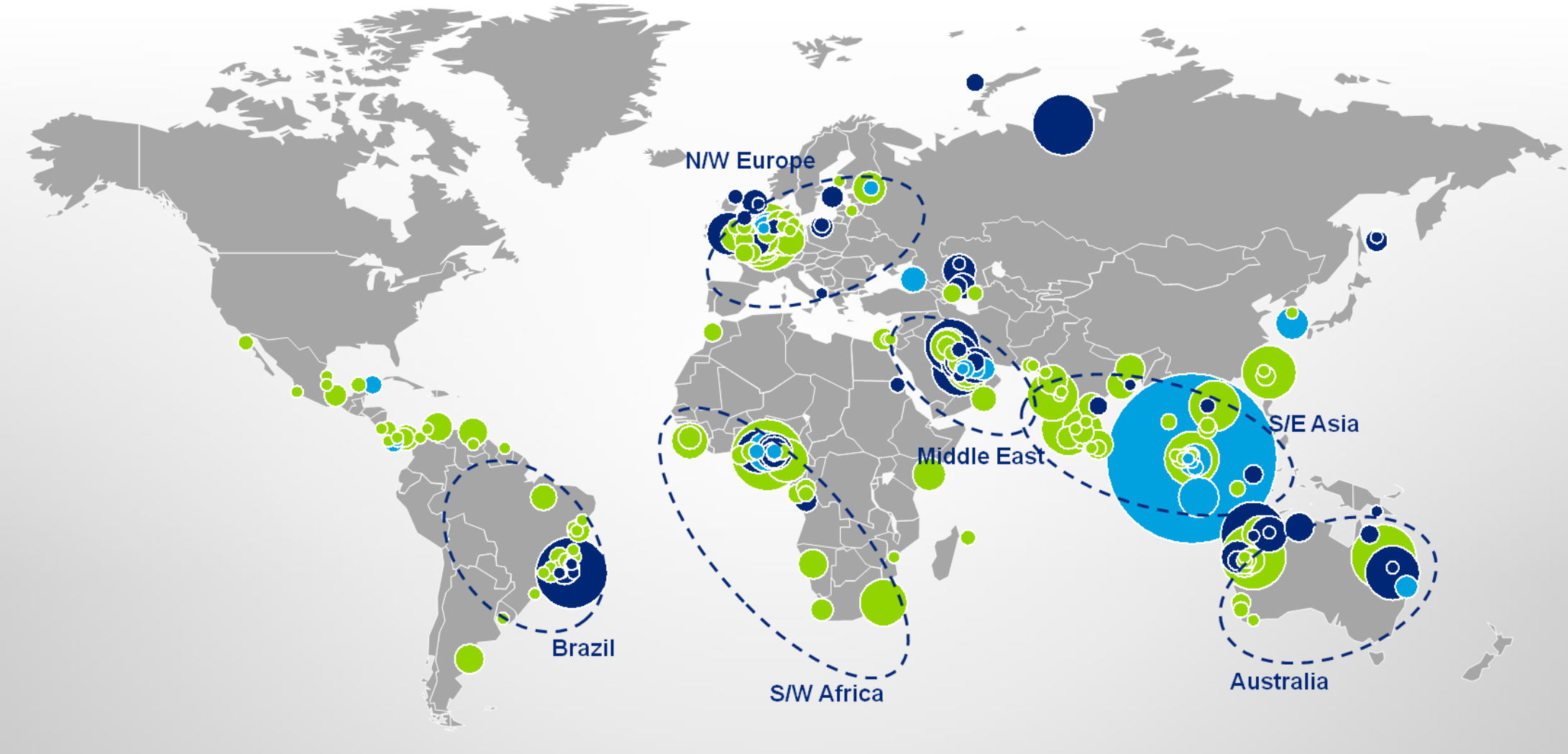

#### FOCUS ON VALUE ADDED ASSETS

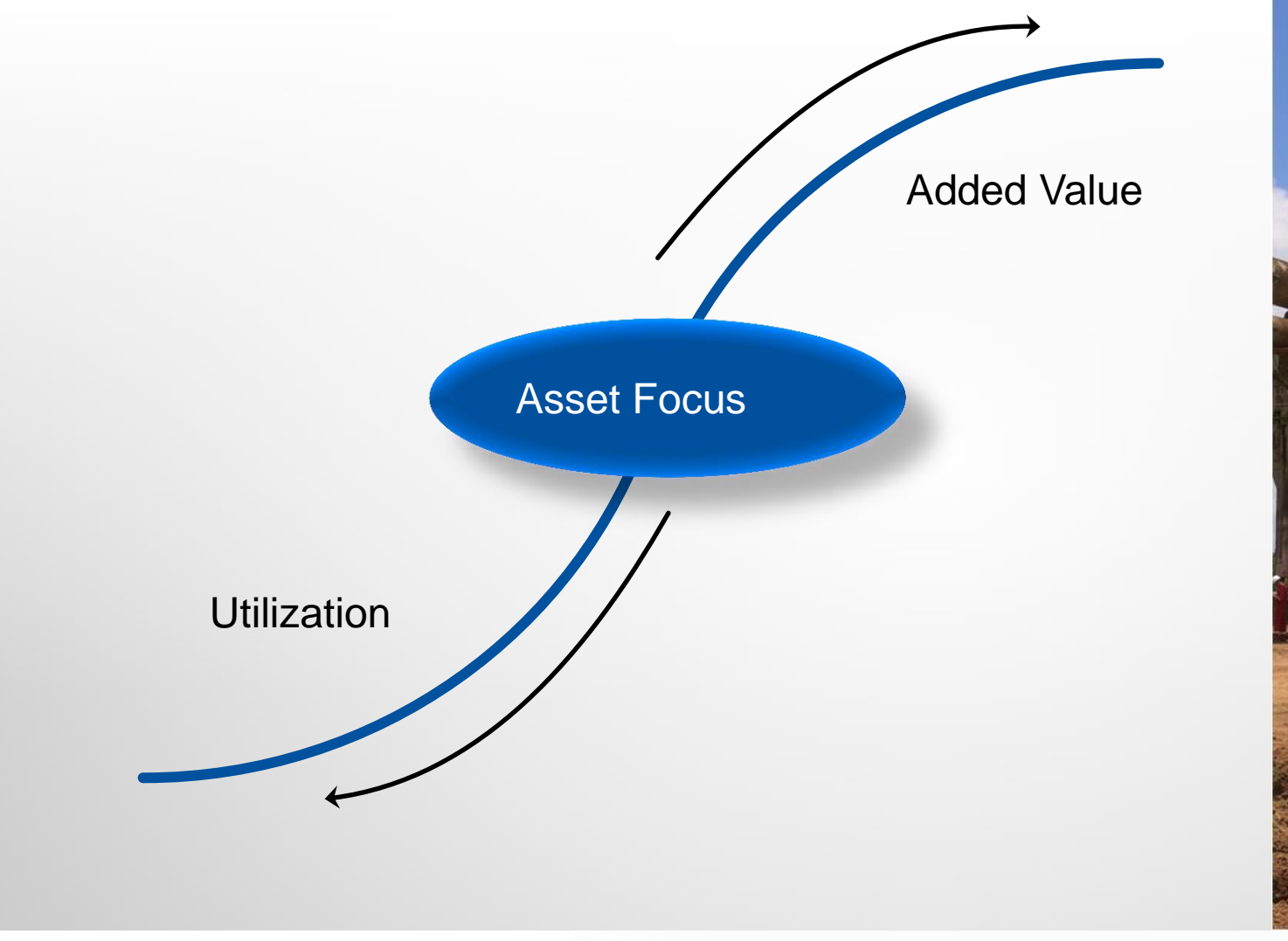

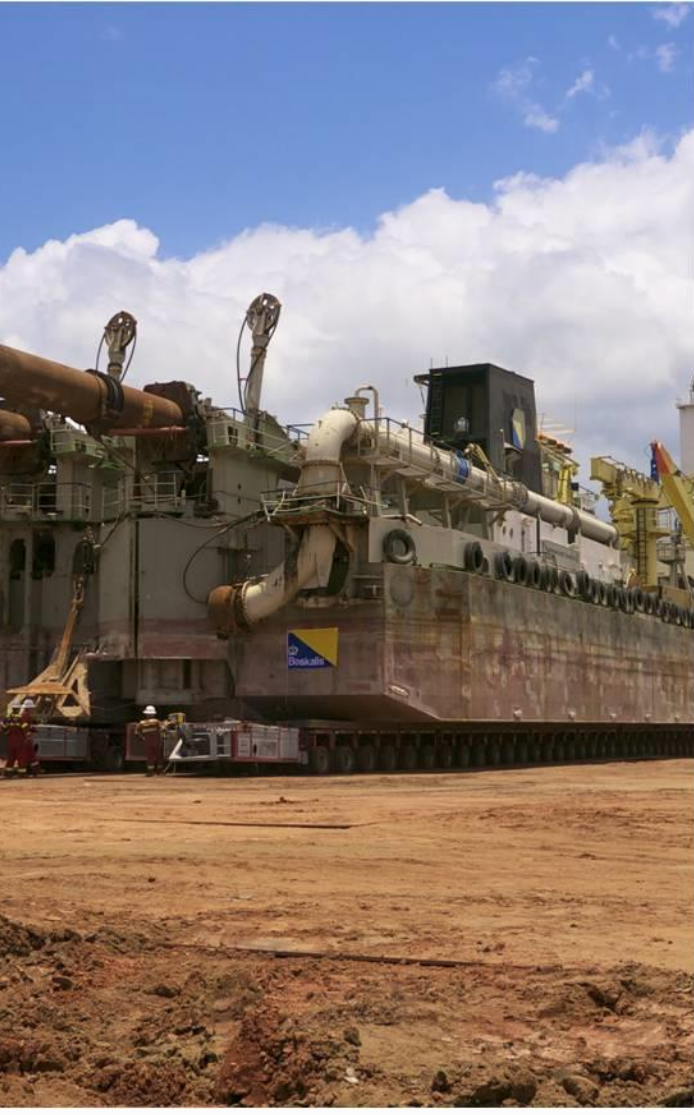

ঞ ⊾ Boskalis

#### **EXPAND**

- 1. STRENGTHEN REGIONAL POSITIONS
- 2. EXPAND REGIONAL POSITIONS
- 3. ADD GLOBAL BUSINESSES

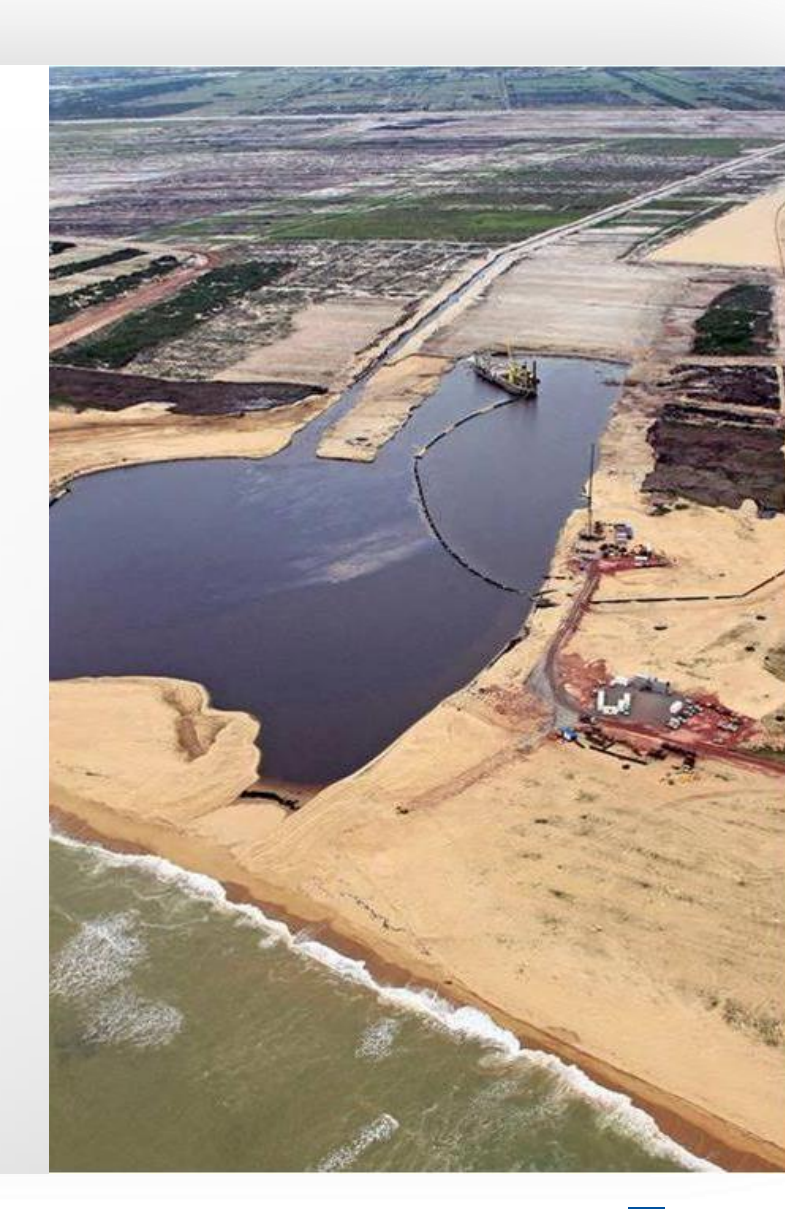

## **GRADUAL SHIFT TO < 50% DREDGING**

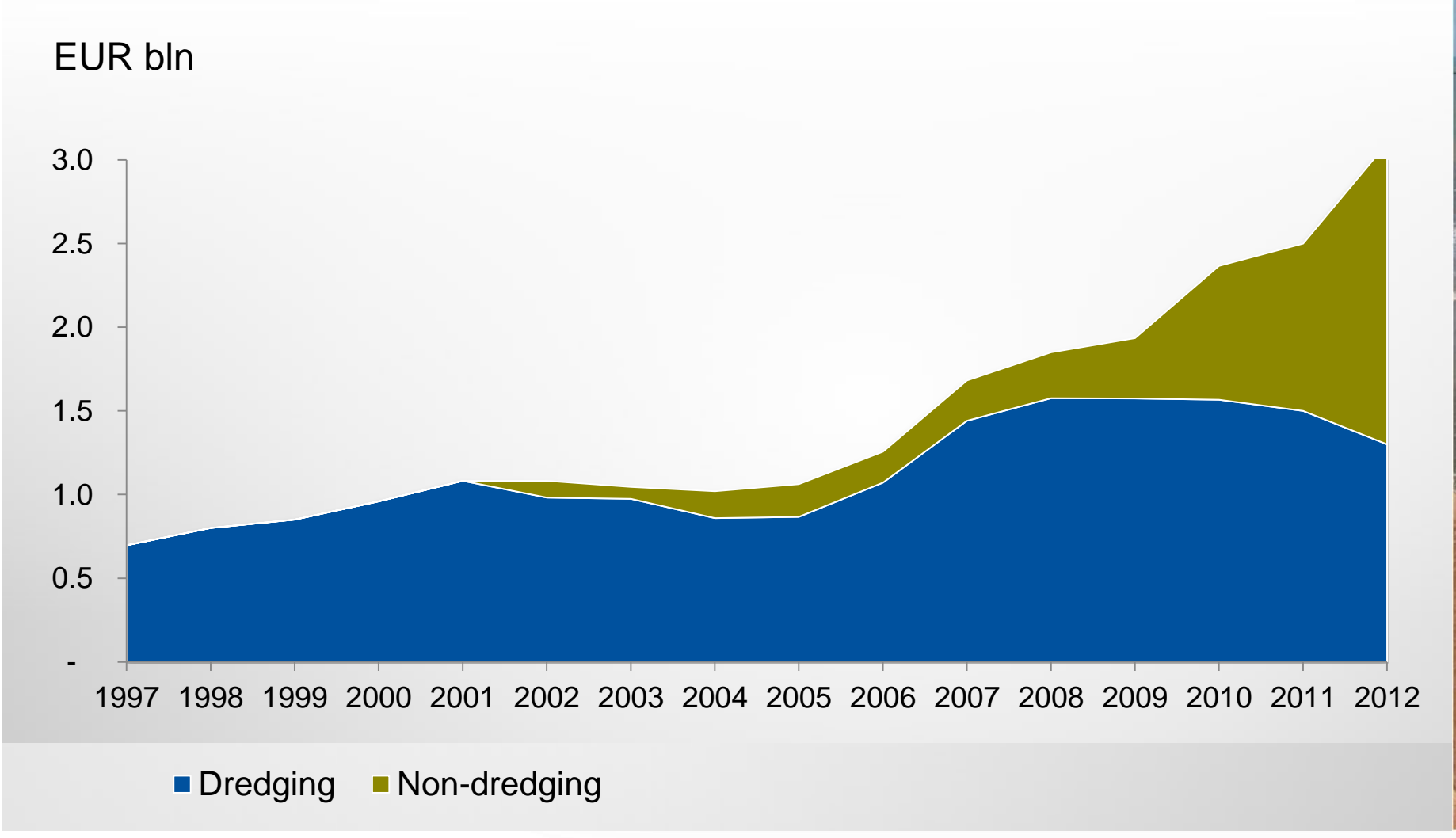

## GLOBAL BUSINESS SHOULD

#### MATCH

- Marine assets and services
- Strengthen Offshore Energy position
- Leading market player, strong management

#### **STRENGTHEN CORE COMPETENCIES**

- Global fleet & crew management
- Global customer network

#### **CREATE POTENTIAL FOR SYNERGIES**

Commercial, operational and costs

#### **CREATE ADDED VALUE**

- Add value to assets (Services/Contracting)
- Integrated solutions (Leading position)

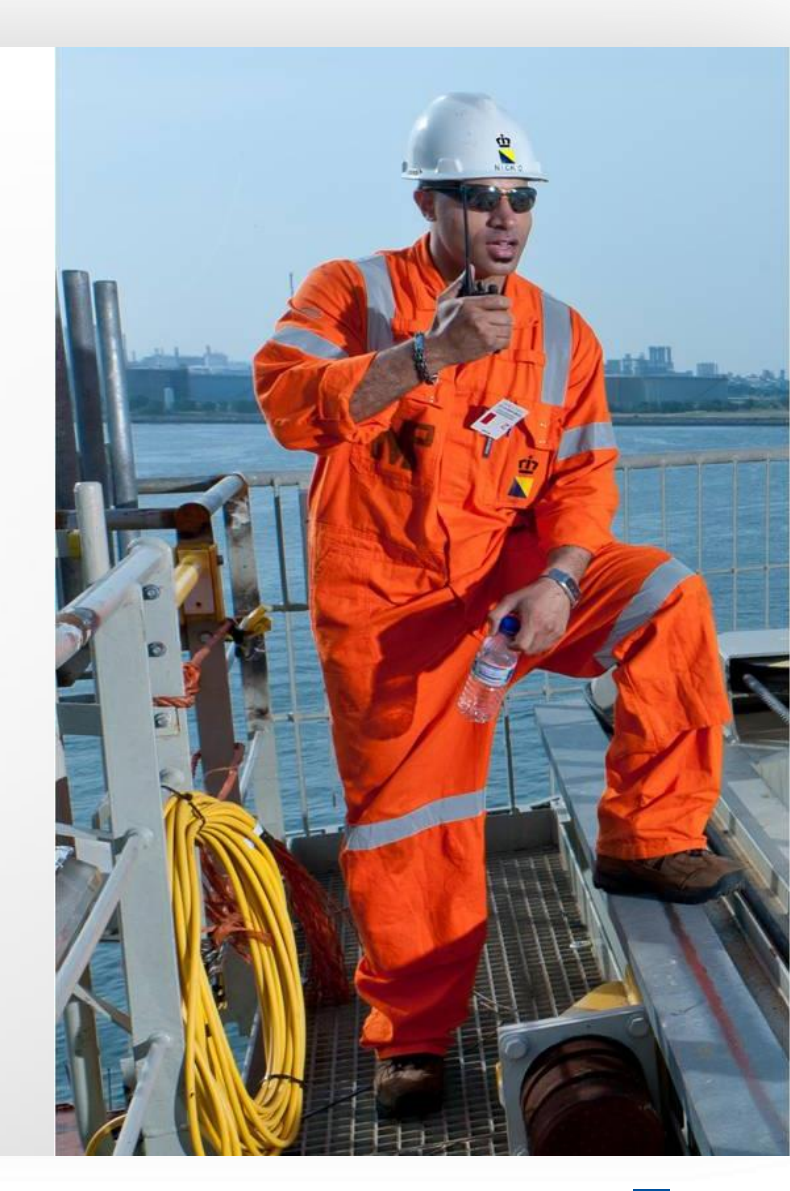

#### DOCKWISE

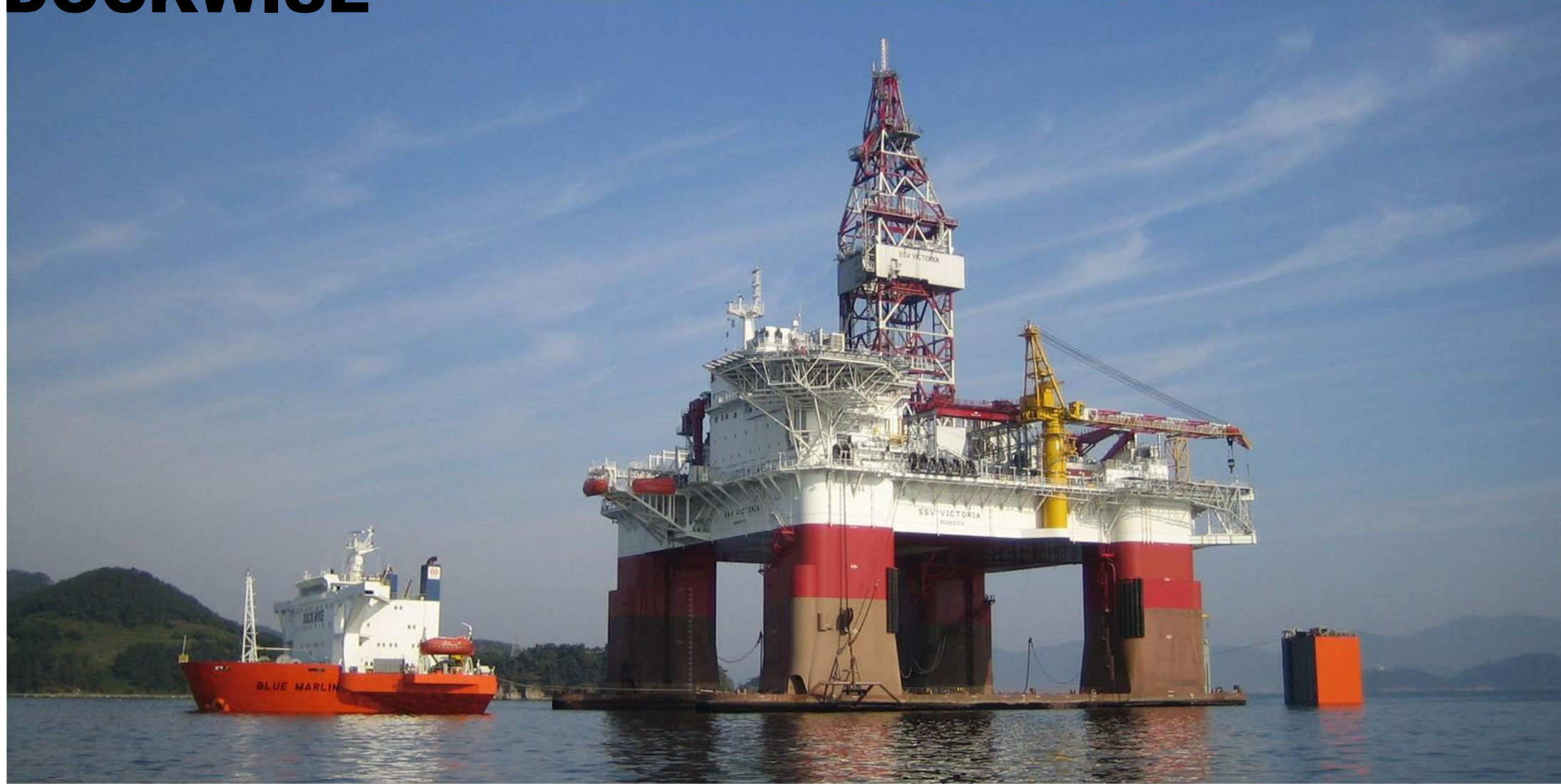

#### HEAVY MARINE TRANSPORT

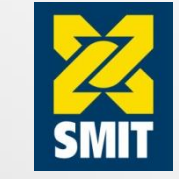

#### 'Wet towage'

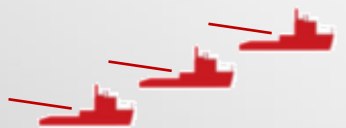

- Ocean going tugboats
- Slow (typical jack-up towage speed of 3-4 knots)
- High insurance premiums (1-7% of cargo value, as 50% of all total losses of jack-up rigs occurred during transit)

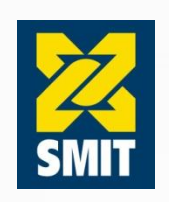

#### 'Dry towage'

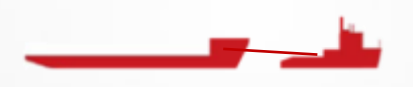

- Tug barge combination
- Semi-submersible barges with Dwt capacity of 12-15kton towed by ocean going tugboats
- Aft of the barge is lowered to the seafloor for loading and discharge operations
- Speed almost doubled to 7 knots
- Insurance cost halved to less than 4% of cargo value

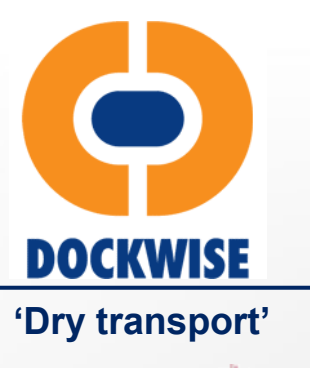

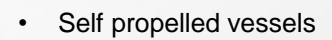

- Initially propulsion assisted semi-submersible barges and later special vessels
- Loading operations based on 'even keel' method which limits risk during critical loading and discharge operations
- Speed doubled once more to 12-15 knots
- Typical insurance premium only ~ 0.2% of cargo value
- New Type 0 open bow vessel design allows for a 50% greater lifting capacity and a 70% greater deck area than the next largest ship

ம் ⊾ Boskalis

#### DOCKWISE STRATEGIC AGENDA BASED ON 3 PILLARS

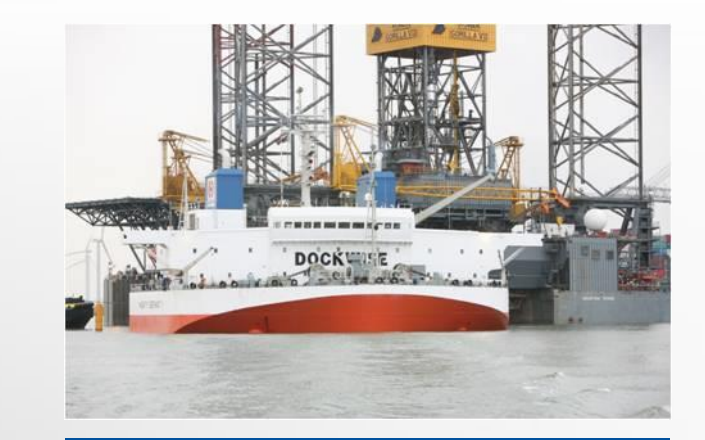

#### Heavy Marine Transport Focus on High End

- Invest in Type 0, I and II vessels
- Increase long term backlog targeting oil & gas projects
- Remain competitive for spot market cargo

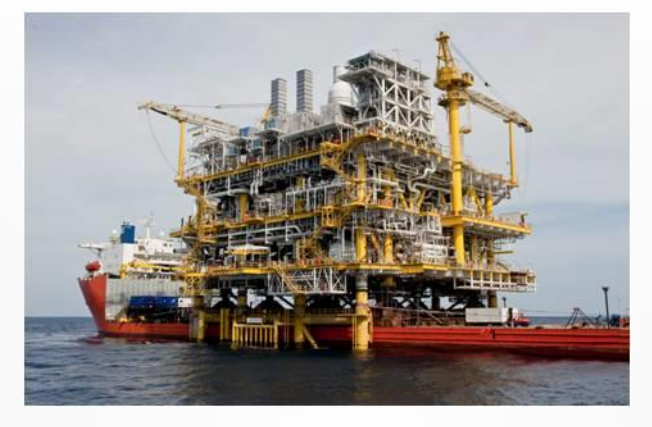

#### Transport & Installation Expand Service Scope

- Secure access to barge for jacket launch and crane vessel for jacket installation
- Offer topside float-over installation as from 4,000 mton
- Build an engineering and project management organisation

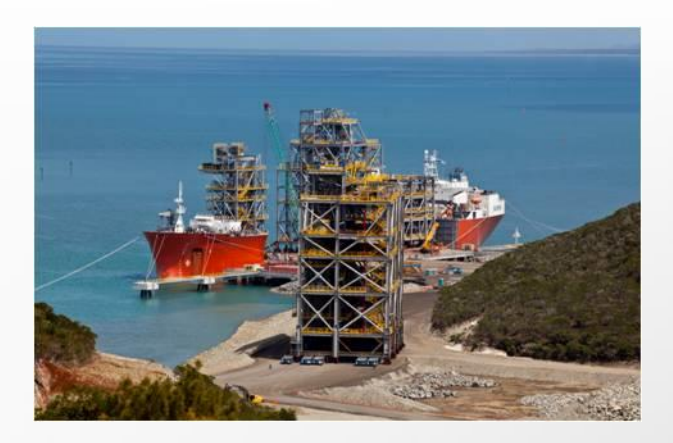

#### Logistical Management Build Position

- Target LNG, refineries, mining and power plant projects
- Offer LM services under a lump sum contract

## ACQUISITION HIGHLIGHTS

- Creates world-class oil and gas service provider
- Strengthen core competencies
  - Global fleet & crew management
  - Global customer network
- Potential for synergies
  - Commercial: Accelerated growth in offshore and implementation of strategic agenda combining vessels with project management expertise and engineering know-how
  - Operational: broader deployment of Dockwise vessels within the group
  - Financial: Lower financial expenses and operational cost savings
- Strong EBITDA contribution and cash flow
- Next steps: Integration process

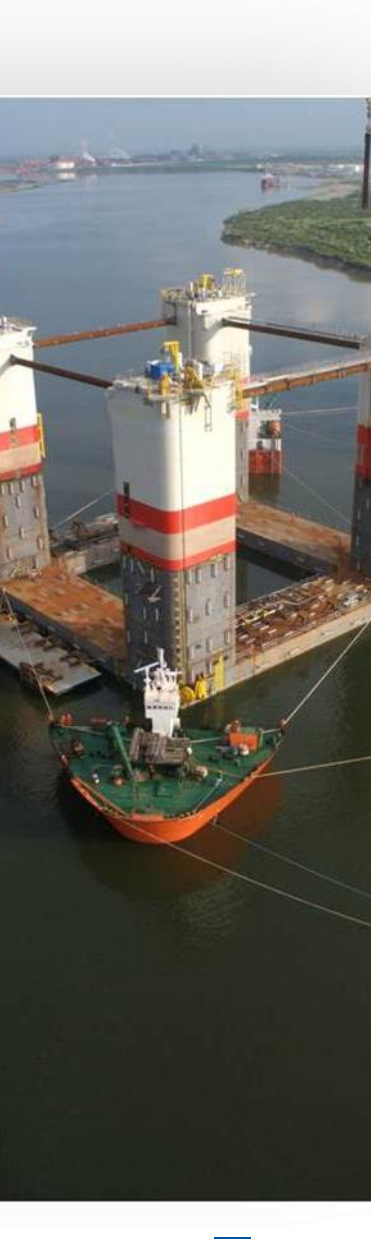

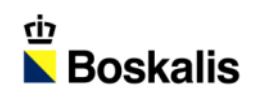

# INDEX

| 01 INTRODUCTION        | 07 STRATEGY - DOCKWISE |
|------------------------|------------------------|
| 02 HY13 HIGHLIGHTS     | 08 ENERGY SOLUTIONS    |
| 03 REVENUE AND RESULTS | 09 PORT SOLUTIONS      |
| 04 BALANCE SHEET       | 10 INFRA SOLUTIONS     |
| 05 SEGMENT RESULTS     | 11 SHARE INFORMATION   |
| 06 ORDER BOOK          | 12 OUR ACTIVITIES      |

## ENERGY SOLUTIONS

- Boskalis: A proven name in the Energy Market
- Under brands such as Boskalis, Dockwise and Smit Lamnalco, we offer more services than any other company in our industry
- Solutions for:
  - Oil & LNG Import / Export Facilities
  - Drilling & Production Facilities
  - Pipeline & Cables
  - Onshore & Offshore Mining
  - Renewable Energy

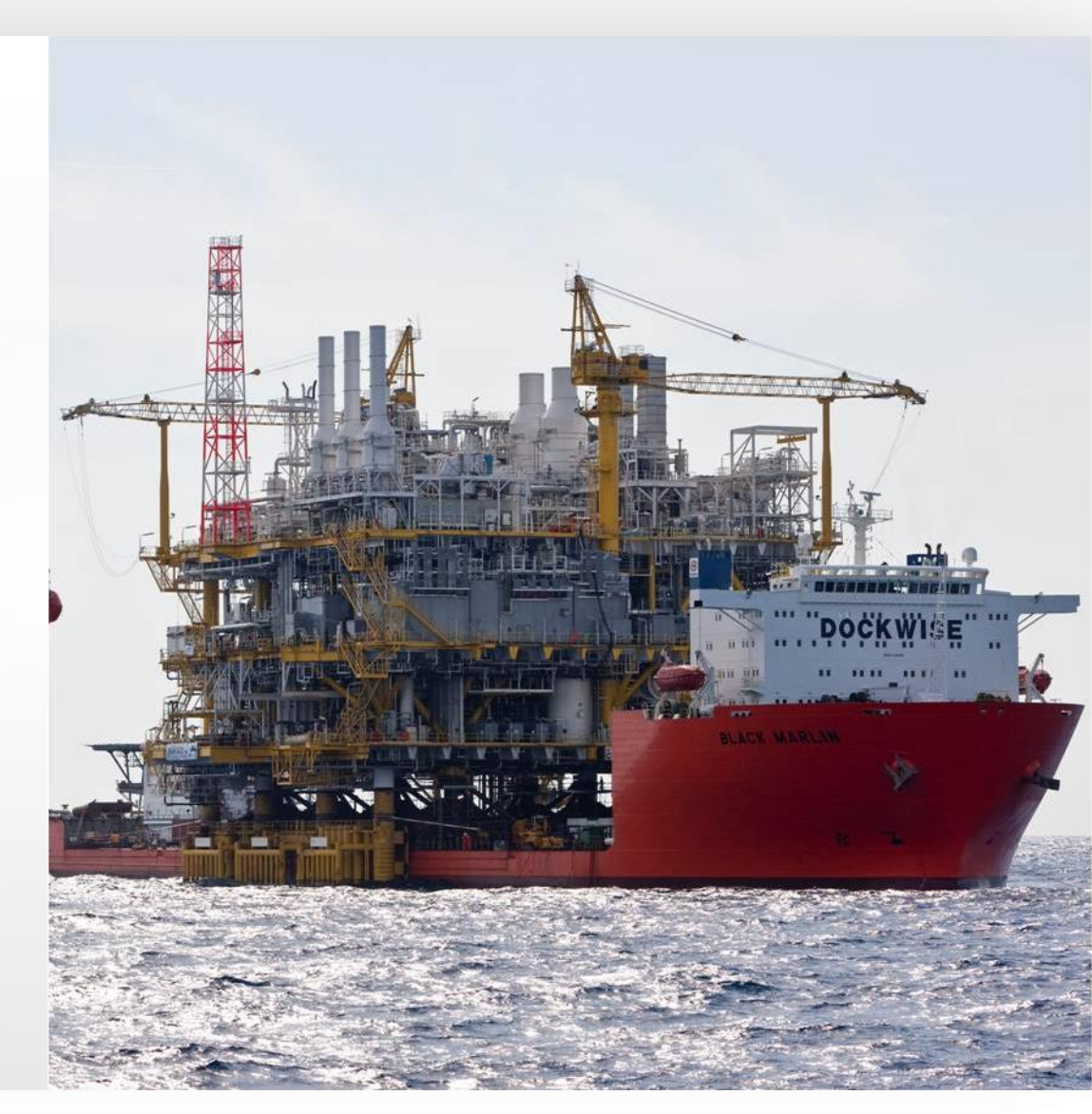

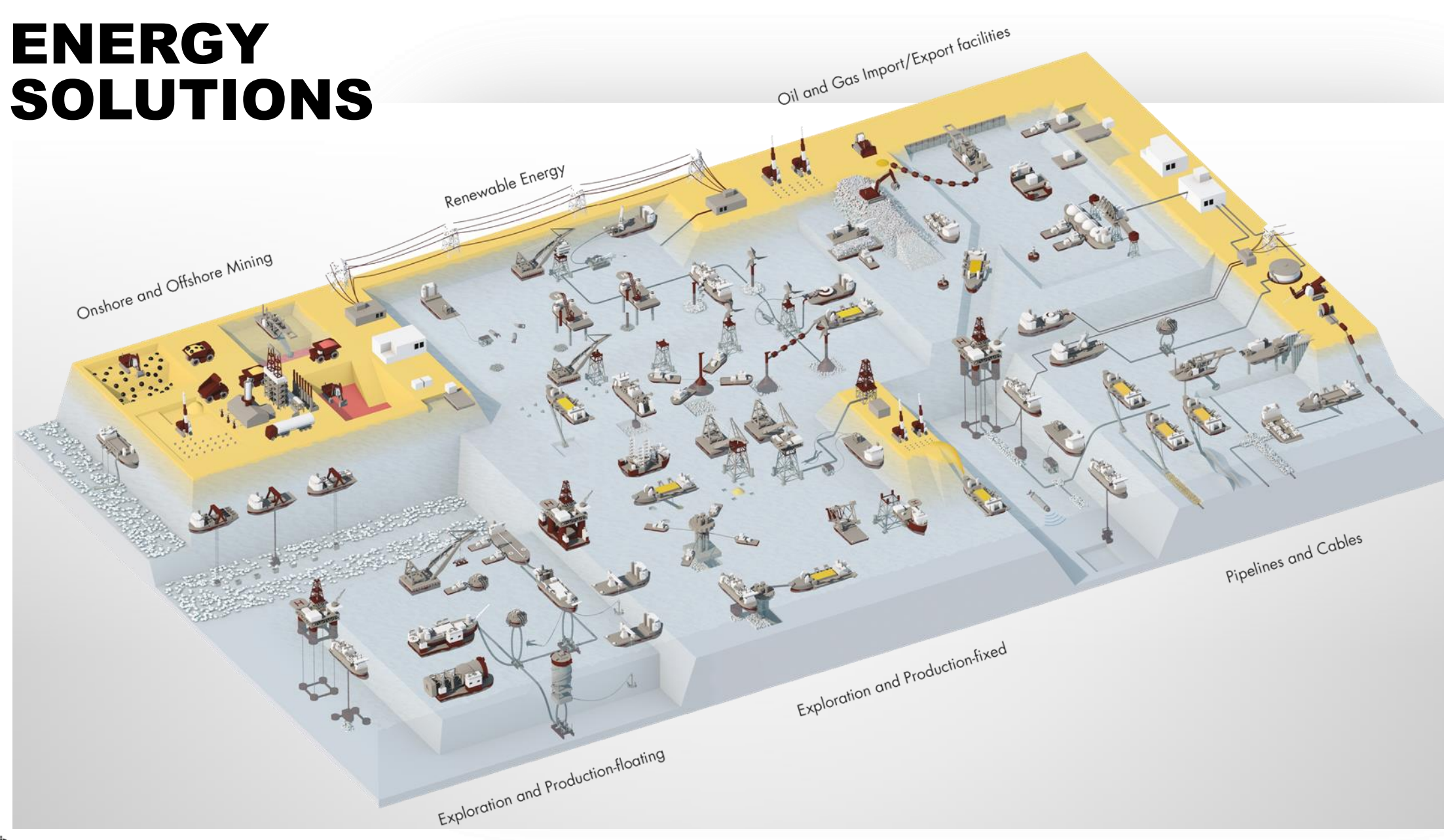

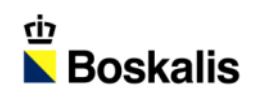

# INDEX

| 01 INTRODUCTION        | 07 STRATEGY - DOCKWISE |
|------------------------|------------------------|
| 02 HY13 HIGHLIGHTS     | 08 ENERGY SOLUTIONS    |
| 03 REVENUE AND RESULTS | 09 PORT SOLUTIONS      |
| 04 BALANCE SHEET       | 10 INFRA SOLUTIONS     |
| 05 SEGMENT RESULTS     | 11 SHARE INFORMATION   |
| 06 ORDER BOOK          | 12 OUR ACTIVITIES      |

# PORT SOLUTIONS

- Boskalis: A proven name for Port infrastructure & services
- Under brands such as Boskalis, SMIT and Smit Lamnalco, we offer more services than any other company in our industry
- Solutions for:
  - Port Infrastructure
  - Port Development
  - Port Protection
  - Port Services

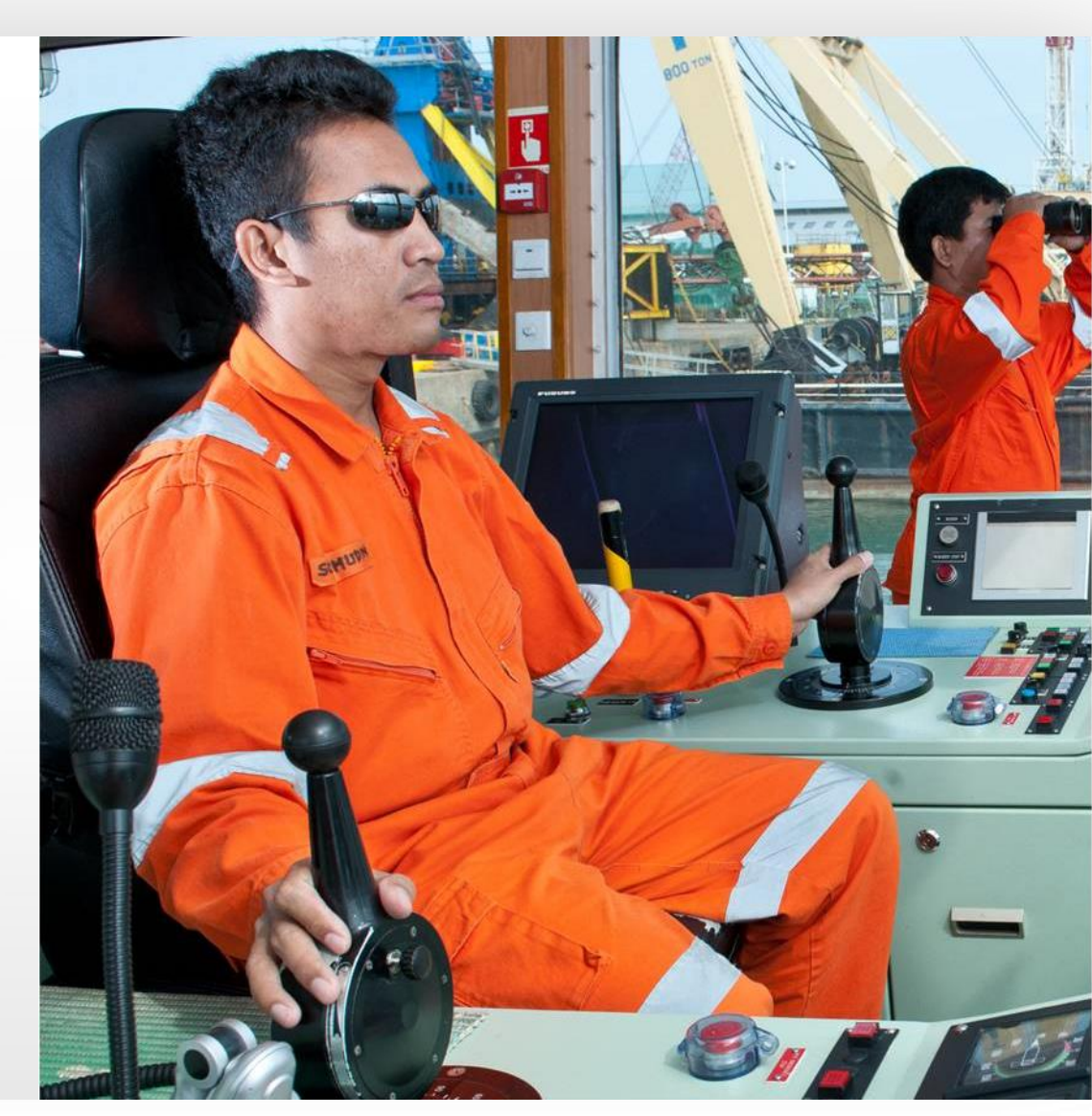

## PORT SOLUTIONS

Calif.

Port Infrastructure

Por Services

Por

Development

Por Protection

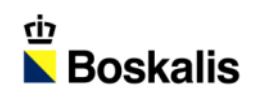

# INDEX

| 01 INTRODUCTION        | 07 STRATEGY - DOCKWISE |
|------------------------|------------------------|
| 02 HY13 HIGHLIGHTS     | 08 ENERGY SOLUTIONS    |
| 03 REVENUE AND RESULTS | 09 PORT SOLUTIONS      |
| 04 BALANCE SHEET       | 10 INFRA SOLUTIONS     |
| 05 SEGMENT RESULTS     | 11 SHARE INFORMATION   |
| 06 ORDER BOOK          | 12 OUR ACTIVITIES      |

# INFRA SOLUTIONS

- Boskalis: A proven name for the Infra market
- Active under brands such as Boskalis and MNO Vervat
- Solutions for:
  - Land reclamation
  - Coastal protection
  - Environmental services
  - Roads & Railways
  - Inland Ports & Waterways
  - Tunnels & Bridges

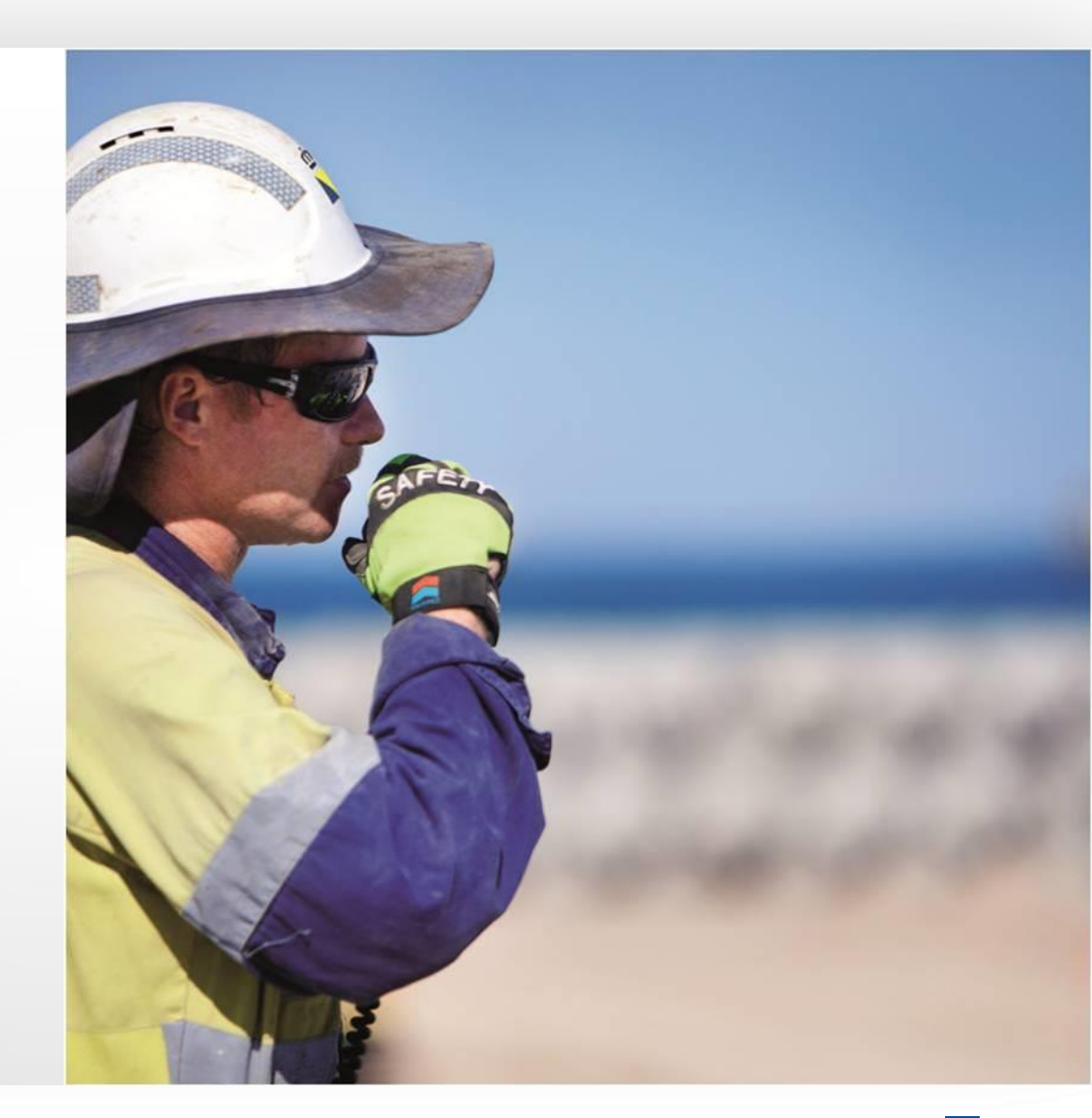

## INFRA SOLUTIONS

Hitter

The second

Environmentol services

Tool .

Sent 1

Coostol Protection

lond recionation

Tumels & Bridges

Roods & Roilways

Infond Ports & Wallsrudys

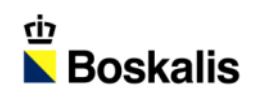

# INDEX

| 01 INTRODUCTION        | 07 STRATEGY - DOCKWISE |
|------------------------|------------------------|
| 02 HY13 HIGHLIGHTS     | 08 ENERGY SOLUTIONS    |
| 03 REVENUE AND RESULTS | 09 PORT SOLUTIONS      |
| 04 BALANCE SHEET       | 10 INFRA SOLUTIONS     |
| 05 SEGMENT RESULTS     | 11 SHARE INFORMATION   |
| 06 ORDER BOOK          | 12 OUR ACTIVITIES      |

#### SHAREHOLDER BASE

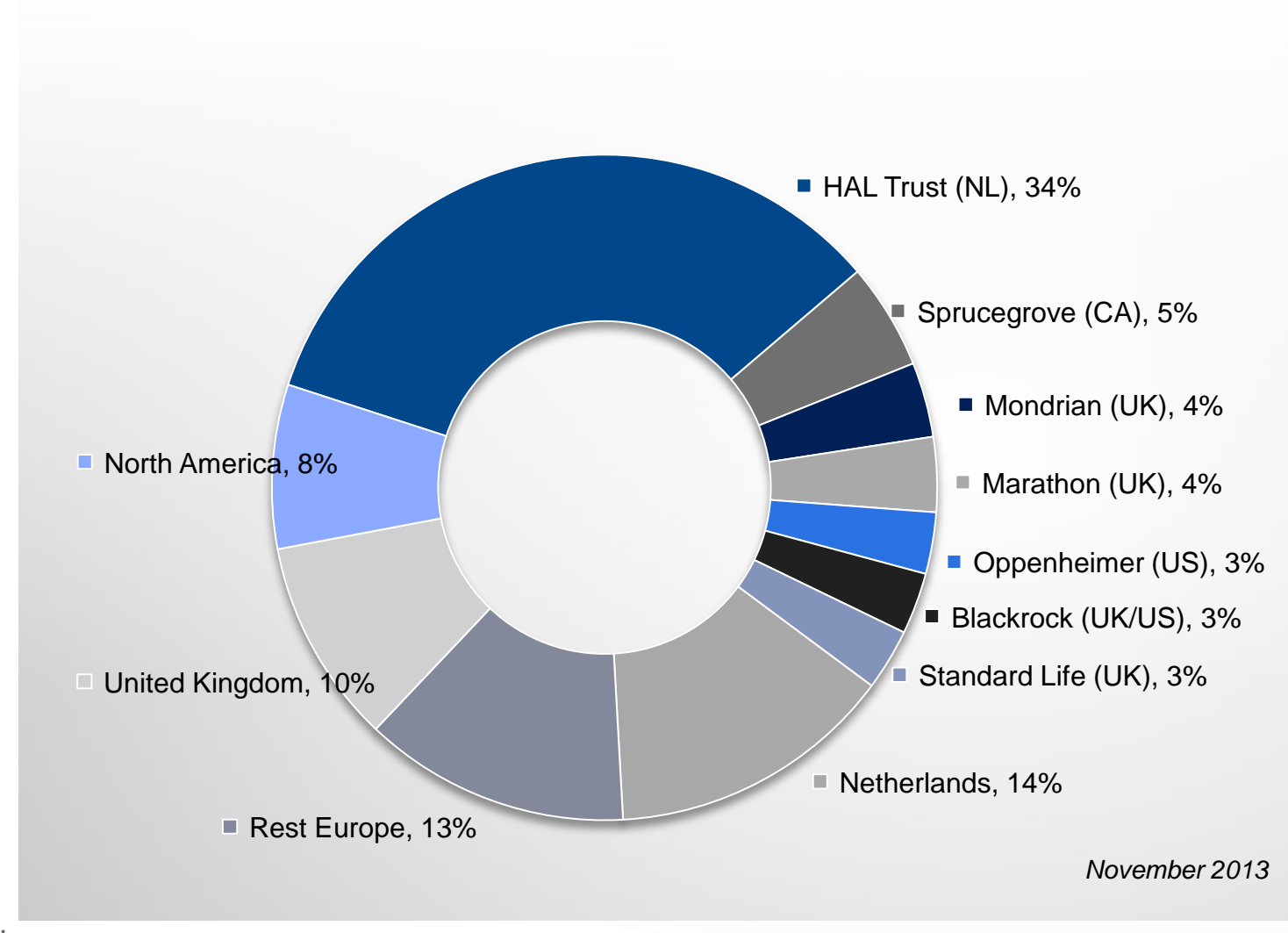

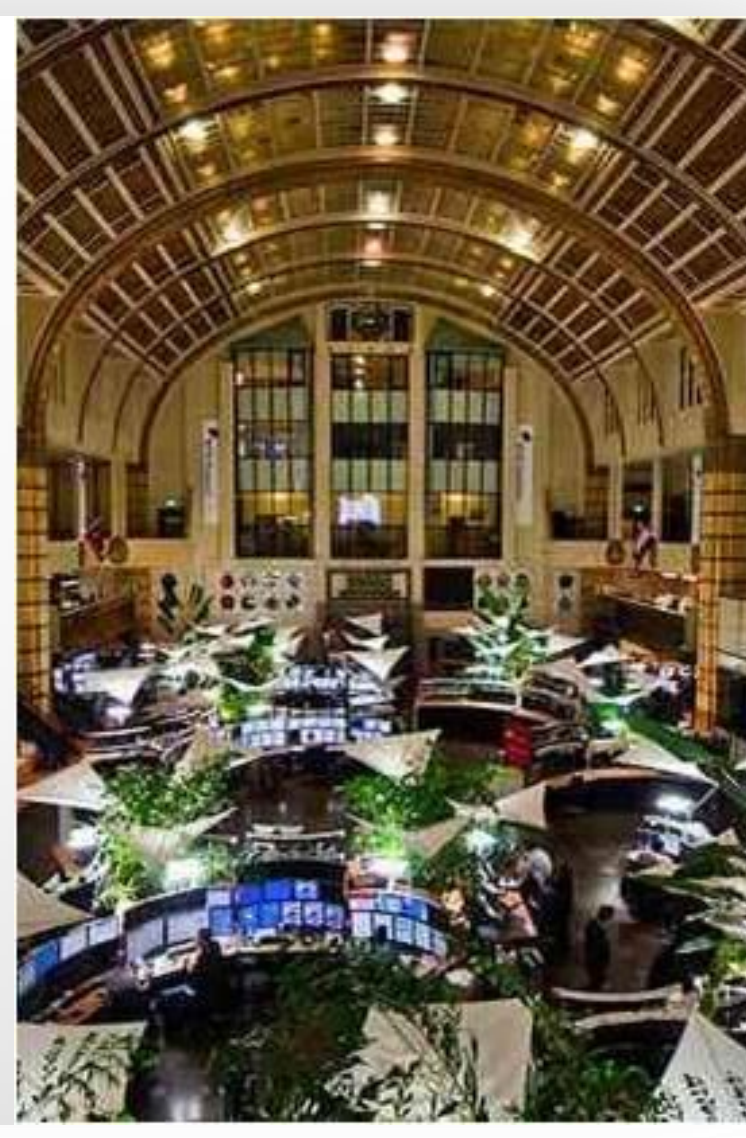

ণ্<u>ট</u> ▶ Boskalis

# **SHAREPRICE**

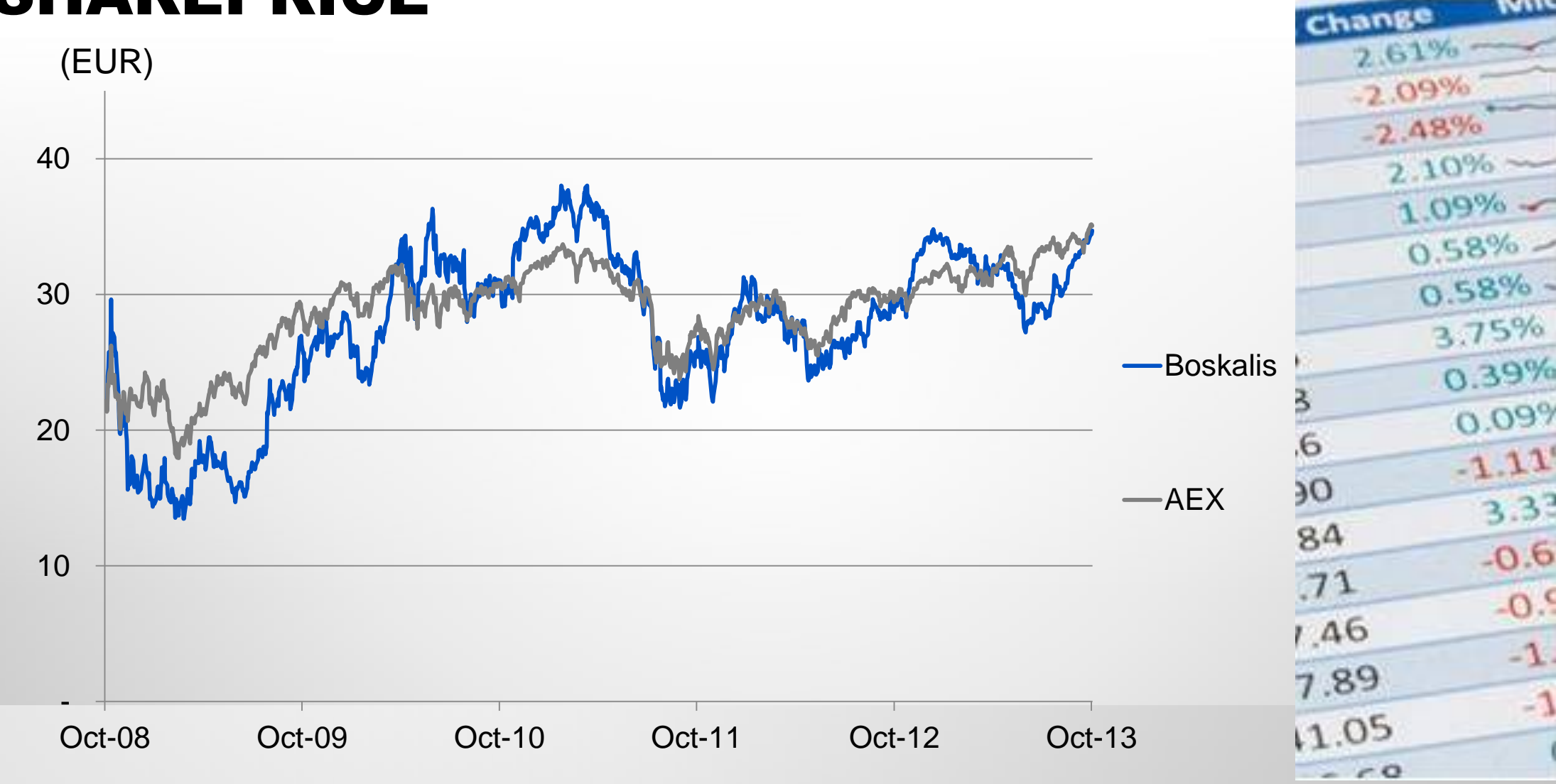

ঞ ⊾ Boskalis

Laune

#### EBITDA AND MARGIN GROWTH

(EUR)

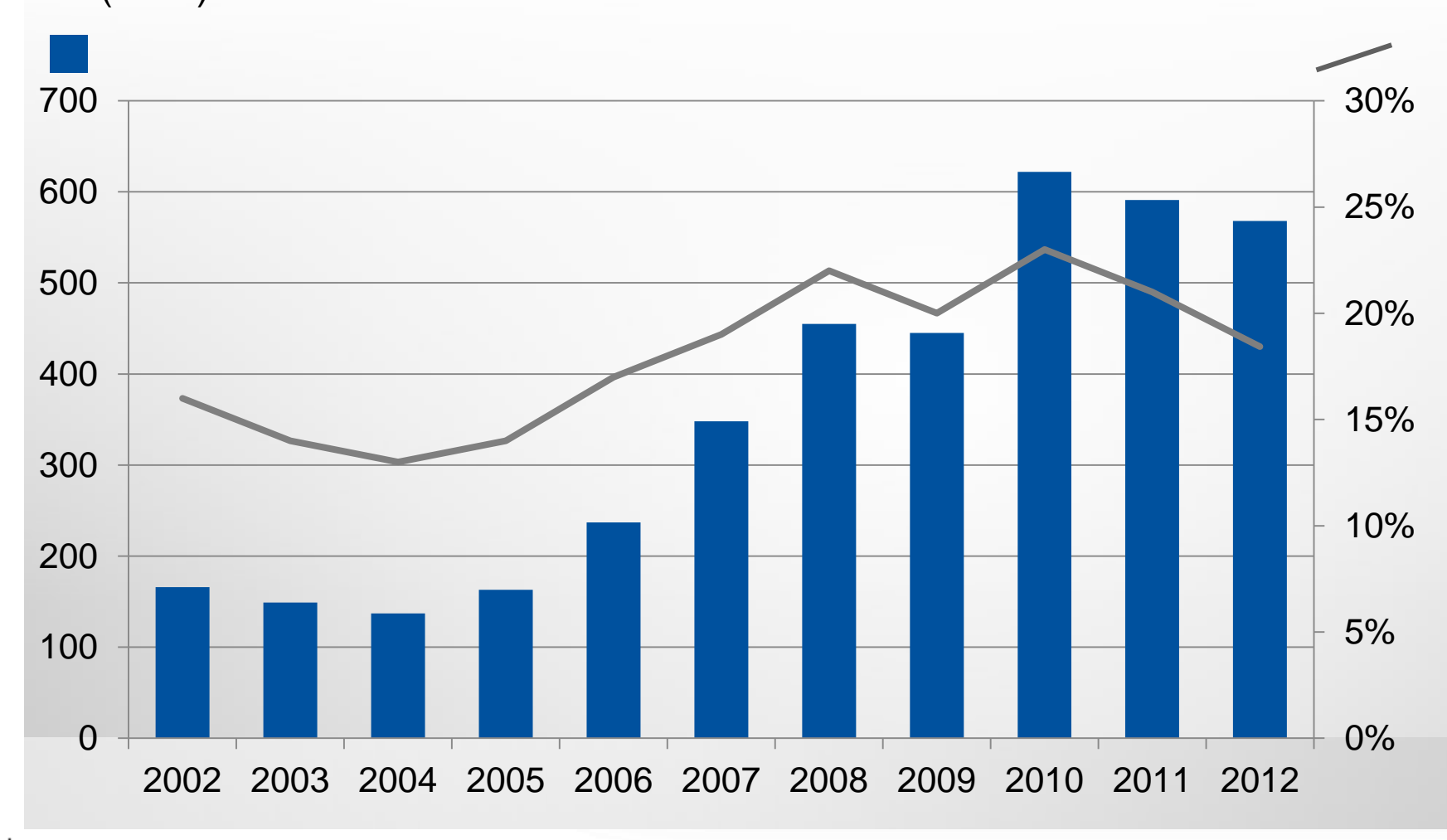

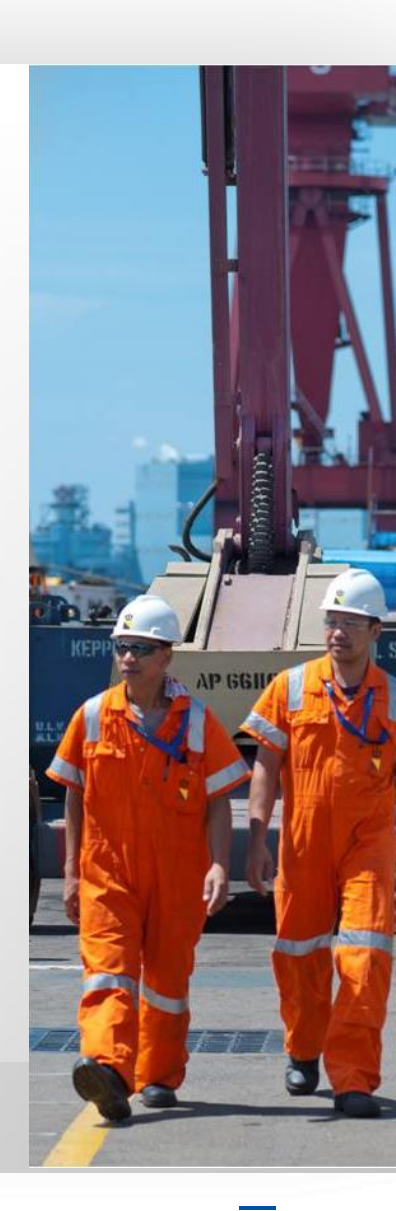

ṁ ▶ Boskalis

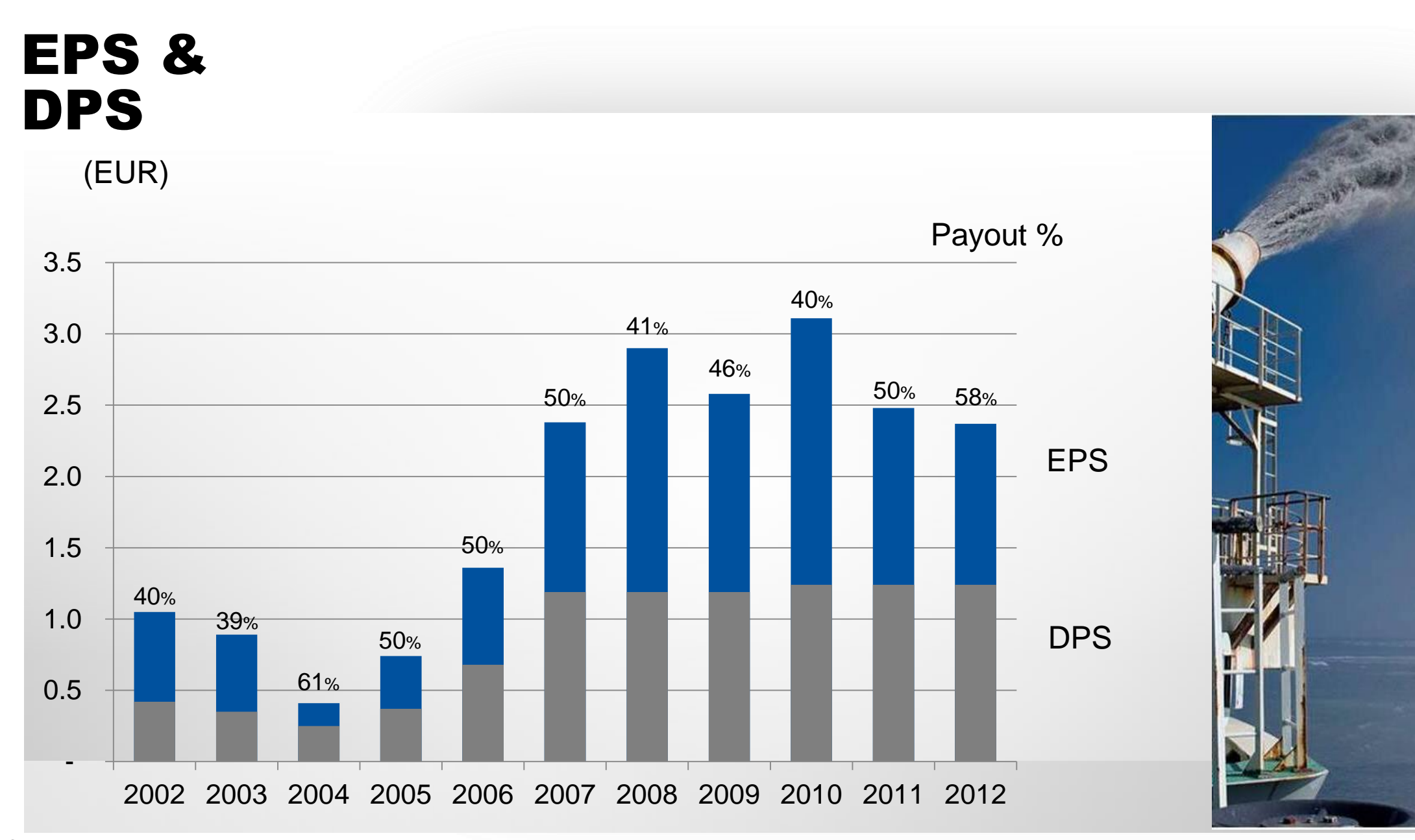

ঞ ⊾ Boskalis

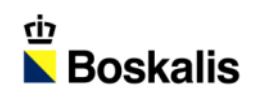

# INDEX

| 01 INTRODUCTION        | 07 STRATEGY          |
|------------------------|----------------------|
| 02 HY13 HIGHLIGHTS     | 08 ENERGY SOLUTIONS  |
| 03 REVENUE AND RESULTS | 09 PORT SOLUTIONS    |
| 04 BALANCE SHEET       | 10 INFRA SOLUTIONS   |
| 05 SEGMENT RESULTS     | 11 SHARE INFORMATION |
| 06 ORDER BOOK          | 12 OUR ACTIVITIES    |

# OUR ACTIVITIES

#### Dredging

 Construction & maintenance of ports & waterways, land reclamation and coastal defense

#### Offshore Energy

 Subsea contracting & services, marine contracting & services and heavy marine transport

#### Inland Infra

- Earthmoving, roads, civil structures, soil remediation & improvement
- Towage & Salvage
  - Harbour towage, Terminal services, Salvage

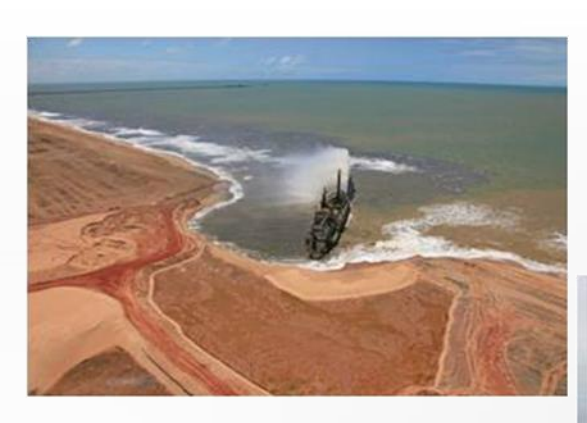

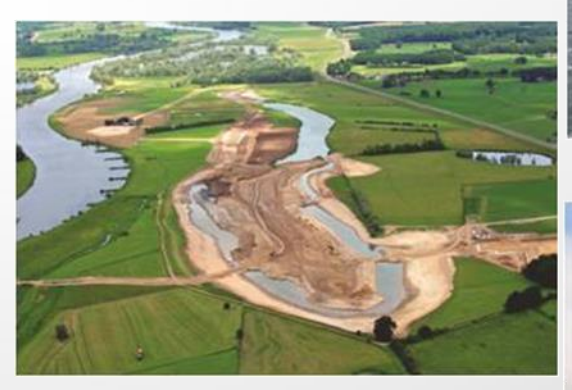

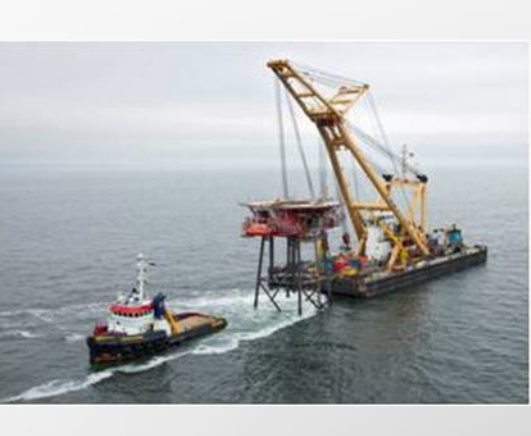

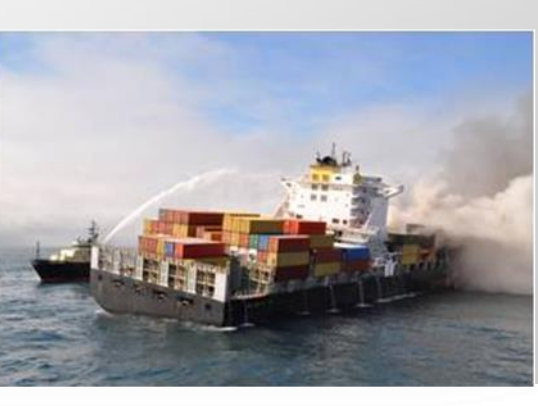

ம ∎ Boskalis

### DRIVERS: LONG TERM MACRO TRENDS

| Growing energy consumption | <ul> <li>Global energy consumption to increase<br/>by ~40% by 2030</li> <li>Ongoing need for E&amp;P infrastructure &amp;<br/>services</li> </ul> |  |  |
|----------------------------|----------------------------------------------------------------------------------------------------|--|--|
| Growing world<br>trade     | <ul> <li>World Trade grows faster than world<br/>GDP</li> <li>Structural demand for marine<br/>infrastructure &amp; services</li> </ul>           |  |  |
| Population<br>growth       | <ul> <li>World population to increase by 50% by 2050</li> <li>Much of the growth will be in Asian coastal areas</li> </ul>                        |  |  |
| Climate change             | <ul> <li>Preventive coastal protection initiatives worldwide</li> <li>Also driven by incidental weather problems</li> </ul>                       |  |  |

Enerav

Ports

Infra

=\_\_\_F

#### DREDGING

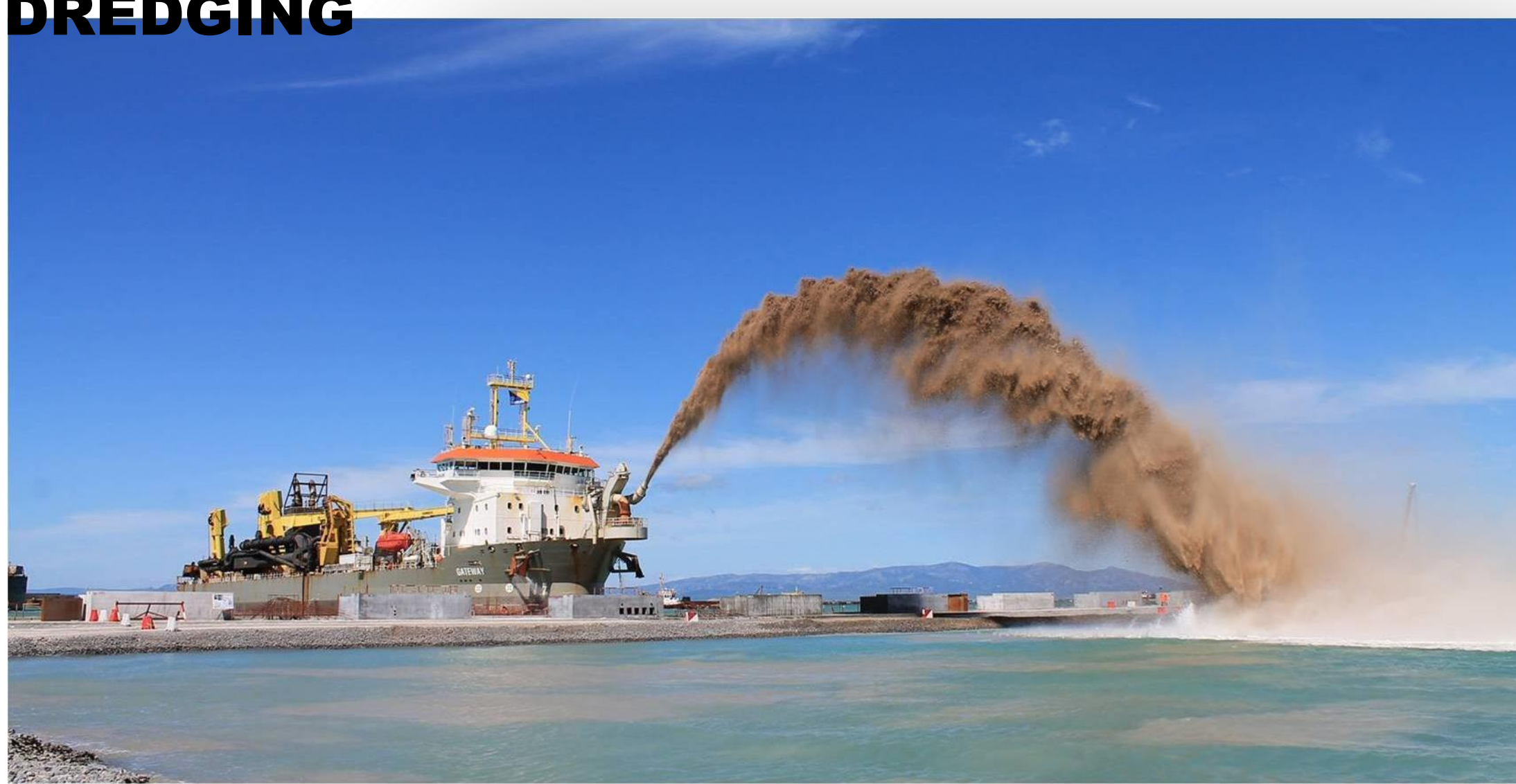

# DREDGING

#### ACTIVITIES

- Construction and maintenance of ports and waterways
- Land reclamation
- Coastal defense

#### (SELECTED) CLIENT BASE

- PORTS: Port of Rotterdam; Port of Melbourne; Abu Dhabi Ports Company
- ENERGY: Chevron; Saipem; Qatar Petroleum
- INFRA: Dutch Ministry of Transport; Environmental agency

### DREDGING MARKET CHARACTERISTICS

#### MARKET

- High entry barriers
  - Capital intensive
  - Scale & versatility of fleet
  - Specialist staff
  - Fixed price contracting
  - Knowledge intense
  - Importance of track record
- Increasingly complex working environment and more client requirements

#### **COMPETITIVE LANDSCAPE**

- Total free market size ~ EUR 7-8 bln
- European Players (70-80% share)
  - Boskalis (NL)
  - Van Oord (NL)
  - De Nul (B)
  - DEME (B)
- Asia based: DCI (India), Penta Ocean (JP), Hyundai (S-K), Samsung (S-K), CCCC (China)
- USA based: Great Lakes
- Various regional/local players

## BOOK TO BILL RATIO FOR DREDGING ACTIVITIES ONLY

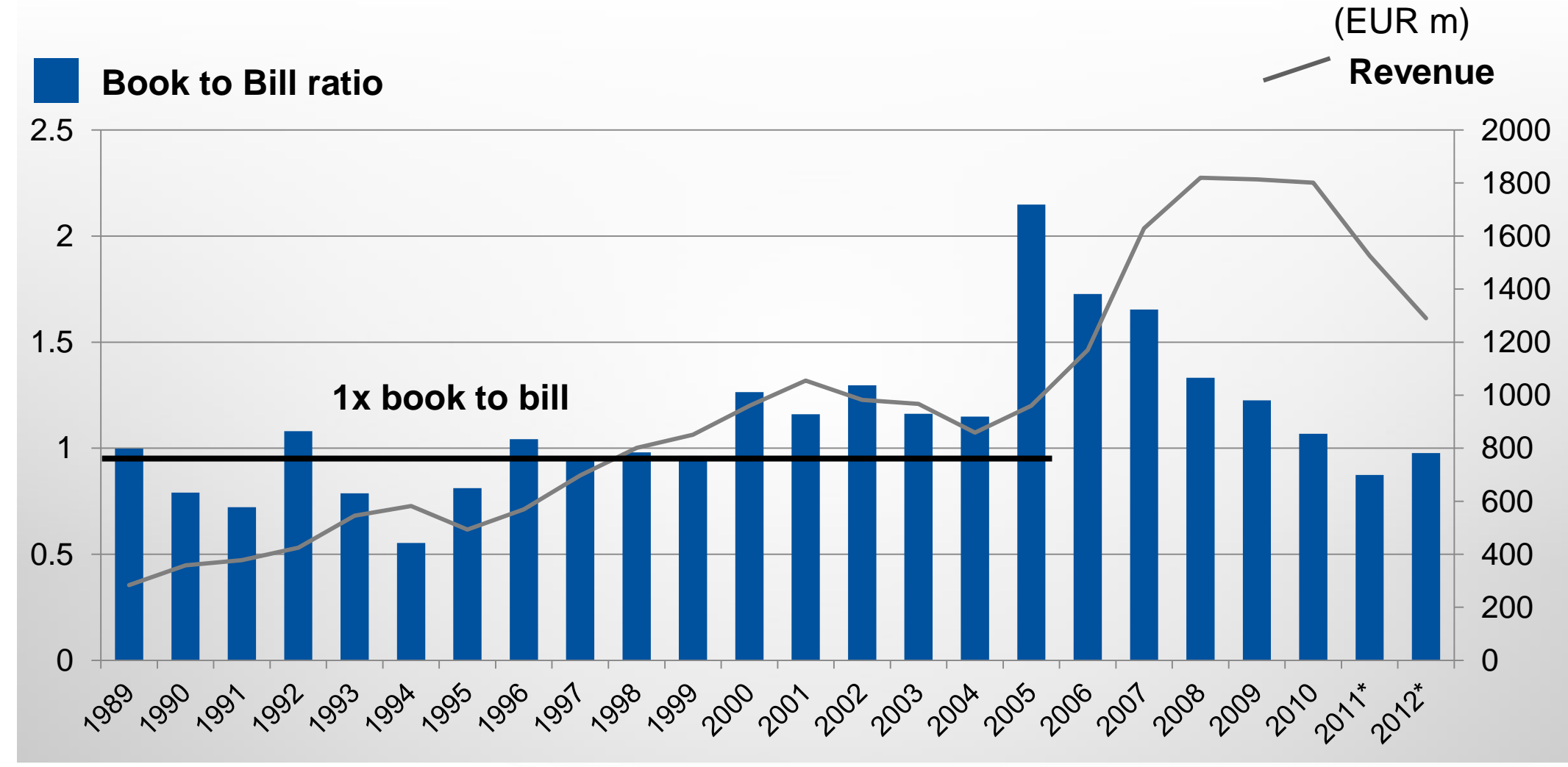

\* From 2011 onwards, dry infrastructure activities have been removed from the home market in the Netherlands and are reported under Inland Infra

#### OFFSHORE ENERGY

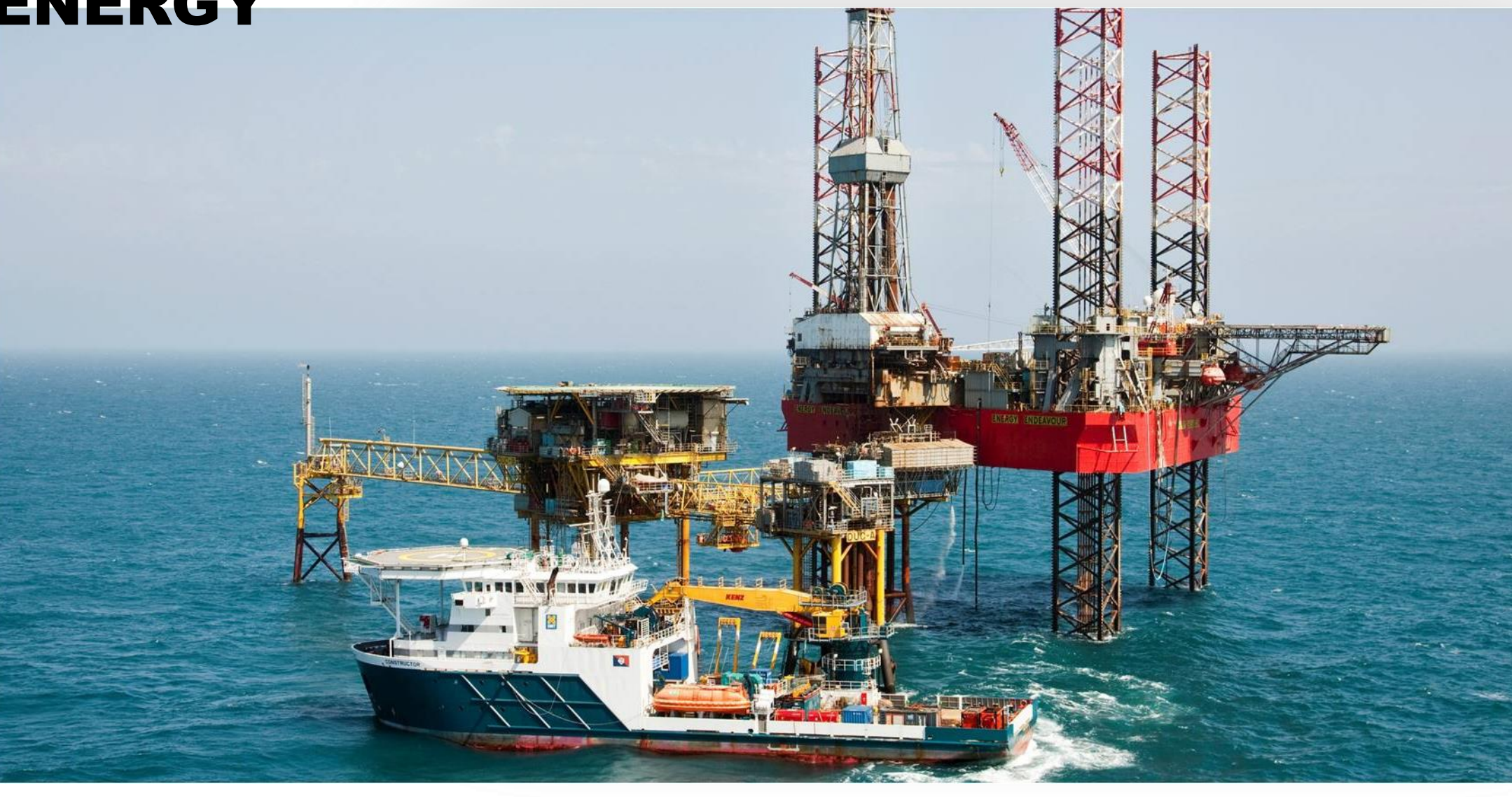

### OFFSHORE ENERGY

#### ACTIVITIES

- Landfall installation, pipeline intervention, infield and export cable lay
- IRM of subsea structures, subsea construction / decommissioning
- Transport & Installation / decommissioning of offshore structures (fixed and floating)
- Charter of high standard offshore support vessels (anchor handling tugs, barges and sheerlegs)

#### **ACTIVE THROUGH**

- Boskalis Offshore
  - Subsea contracting
- Subsea services
- Marine contracting
- Marine services
- Dockwise (Heavy Marine Transport & Installation)

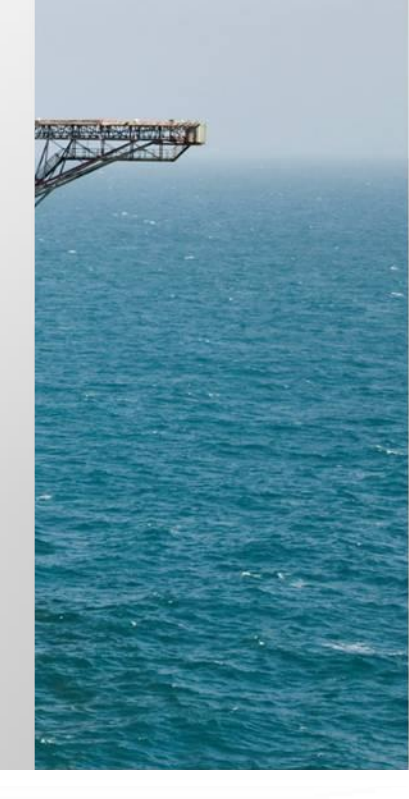
# OFFSHORE ENERGY MARKET CHARACTERISTICS

#### MARKET

- To maintain the growth in global energy demand, O&G production will have to grow substantially. Market developments:
  - Increase in offshore E&P
  - Move to deeper waters requires new technology
  - Development of many marginal reserves
  - Commissioning & maintenance of new rigs and platforms

#### **COMPETITIVE LANDSCAPE**

- Subsea contracting
  - Dredging companies
- Subsea services
  - Subsea7, Bibby Offshore, Fugro, Oceaneering (tier 1)
- Marine contracting
  - Very large and fragmented market of offshore contractors
- Marine services
  - Various vessel owners / operators

# OFFSHORE ENERGY MARKET CHARACTERISTICS

#### (SELECTED) CLIENT BASE

- Majors (Statoil, Shell, Total, Dong Energy, Conoco Philips)
- Tier 1 Offshore contractors (Saipem, Heerema, Technip)

#### PROJECTS

- Subsea contracting
  - Pipeline intervention Statoil (Norway)
  - Landfall installation Ichthys (Australia)
- Subsea services
  - Subsea IRM & construction Maersk Oil (Denmark)
- Marine contracting
  - FPSO installation MODEC (Brazil)
  - WODS wind park installation DONG (Europe)
- Marine services
  - Offshore support to Heerema, Saipem, Seaway Heavy Lifting (Gulf of Mexico and North Sea)

# HEAVY MARINE TRANSPORT MARKET CHARACTERISTICS

#### MARKET

- Growing demand for energy requires increased upstream and transport of O&G
- Increasing offshore exploration and production activities
- Deeper, more remote and harsher conditions
- New drill rigs and production platforms to be delivered
- Top sides becoming bigger and heavier making float over installation attractive permitting constructed in Far East

#### **COMPETITIVE LANDSCAPE**

- Limited number of specialist global players (Dockwise, OHT and Cosco)
- Capital intensive
- Strong track record and reputation
- Specialist staff and versatile fleet
- Global commercial O&G network

### INLAND INFRA

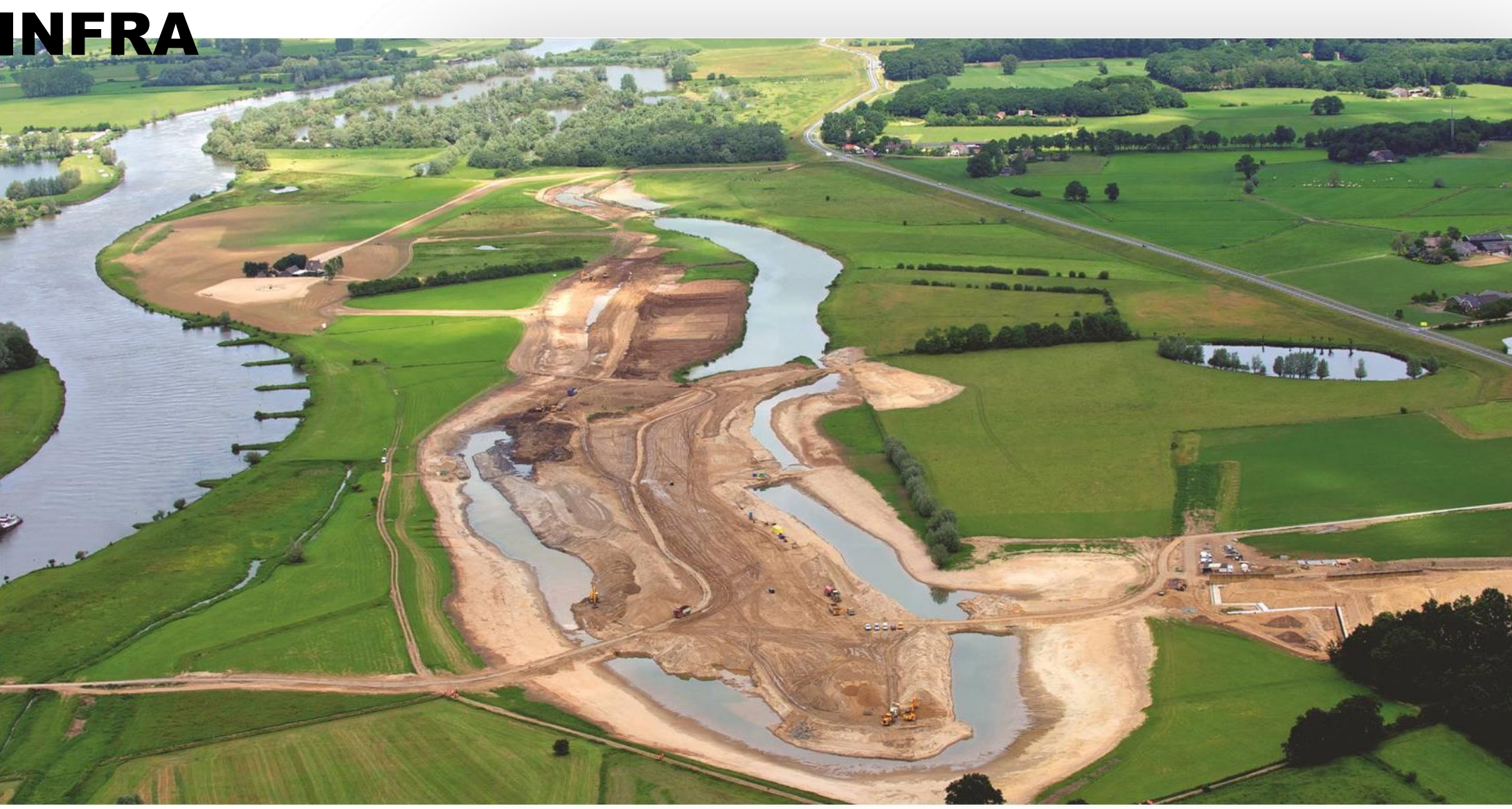

# INLAND INFRA

#### ACTIVITIES

- Dry earthmoving, concrete works & soil improvement
- Road, bridge and railroads constructions

#### **ACTIVE THROUGH**

Boskalis companies primarily active in the Netherlands including MNO Vervat

#### (SELECTED) CLIENT BASE AND PROJECTS

- INFRA: Dutch national and regional government
- Projects in the Netherlands include motorways: A2 Utrecht-Amsterdam, A4 Middel Delfland, A1/A6 SAAone

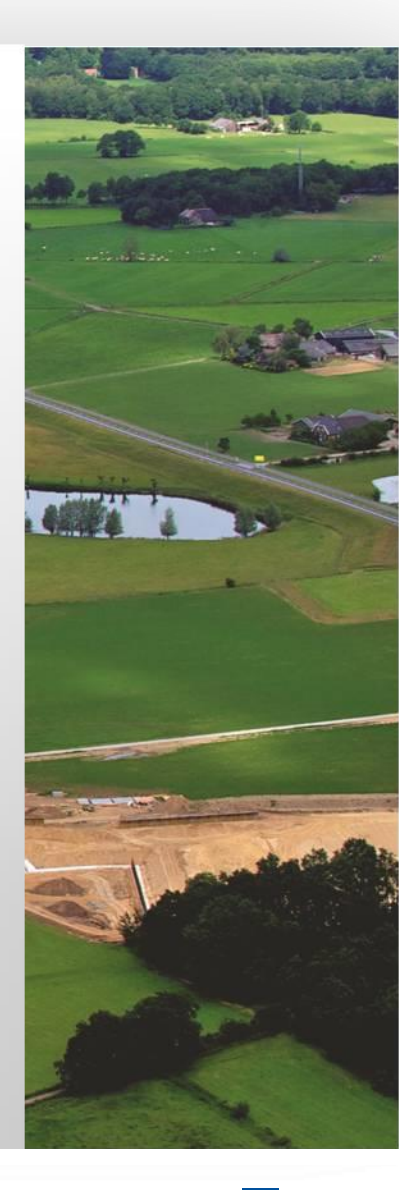

# INLAND INFRA MARKET CHARACTERISTICS

#### MARKET

- Local business
- Not capital intensive
- Focus on large complex projects

#### **COMPETITIVE LANDSCAPE**

 Dutch market: BAM; Heijmans; Volkers; Strukton; Ballast, local enhanced players

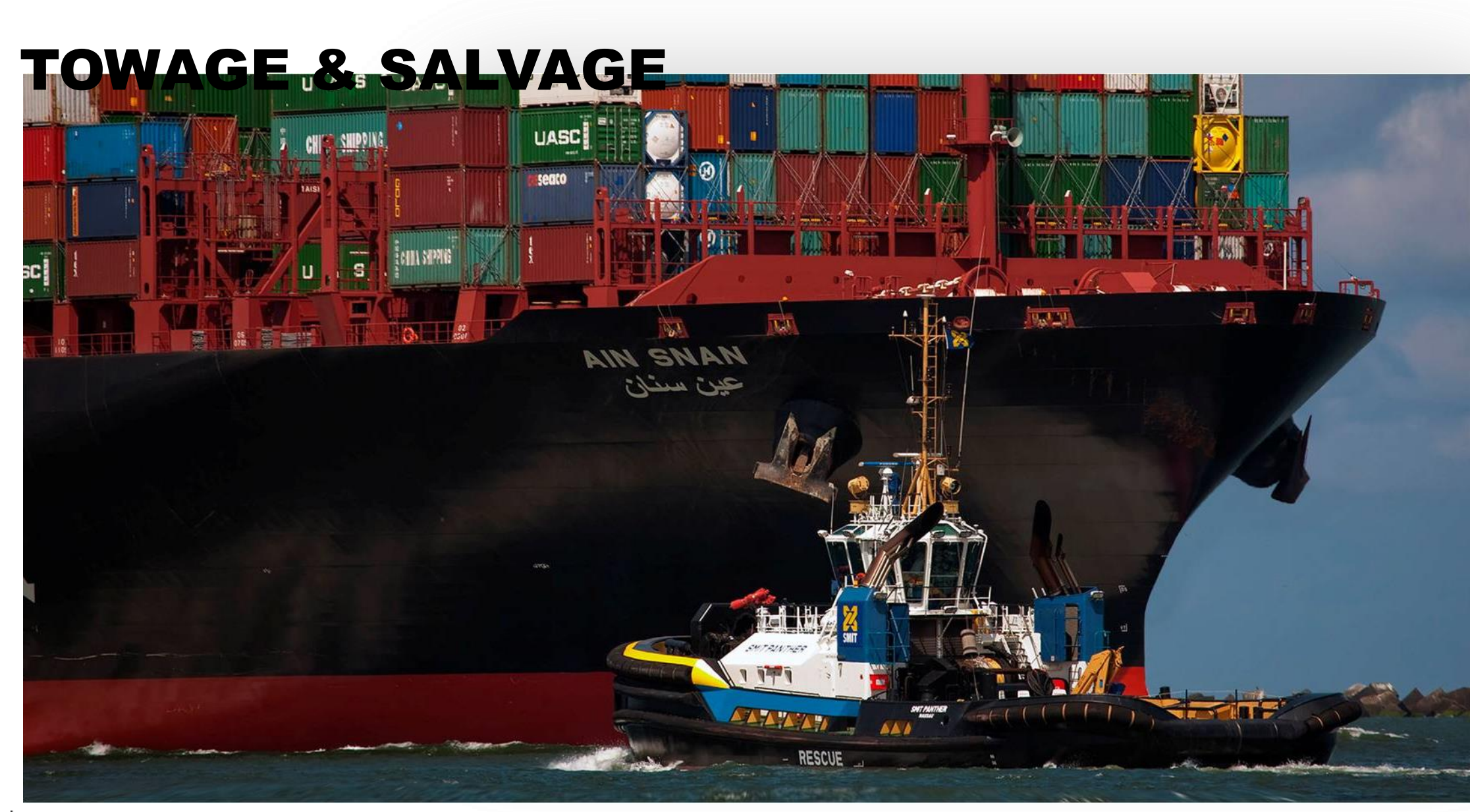

ঞ ⊾ Boskalis

# **TOWAGE & SALVAGE**

#### ACTIVITIES

- Harbour and Terminal services
  - Escorting, berthing & unberthing of seagoing vessels, Pilotage, Launches, Line handling, Fire fighting, Maintenance, Beaconing
- Salvage
  - Emergency response, wreck removal & environmental protection
  - Global coverage from Rotterdam, Houston, Cape Town & Singapore

#### **ACTIVE THROUGH**

- Harbour towage: SMIT, Keppel Smit Towage (49% interest)
- Terminals: Smit Lamnalco (50% interest)
- Salvage: SMIT

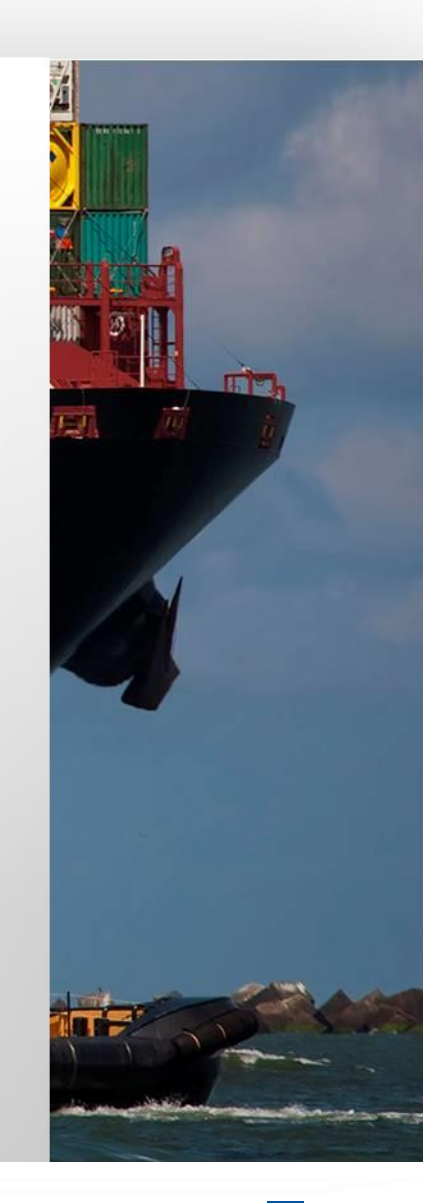

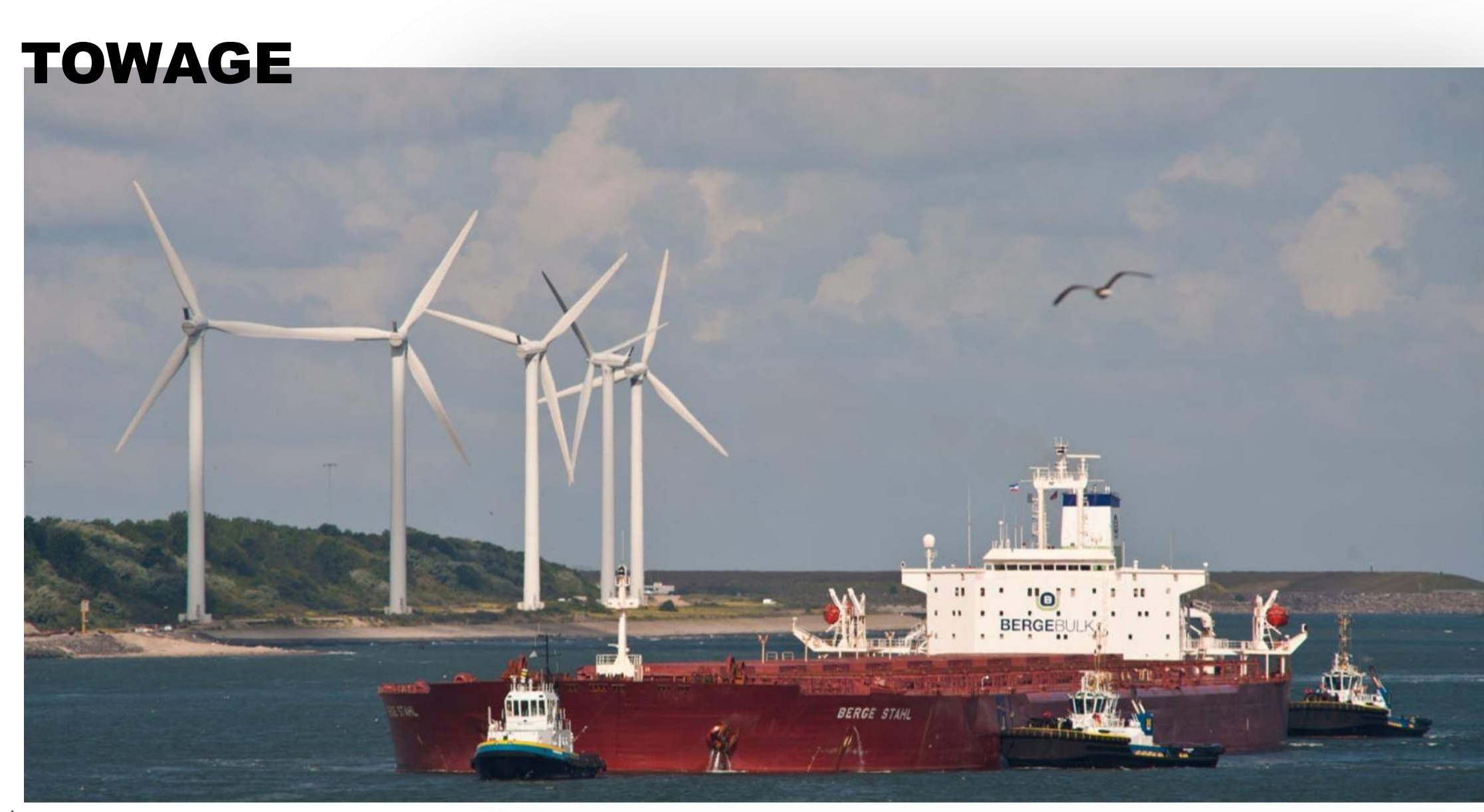

# TOWAGE

#### **CLIENTS & LOCATIONS**

- PORTS: International shipping companies, shipping agents in Rotterdam, Belgium, Brazil, Liverpool, Canada, Panama, South Africa, Singapore, Malaysia
- ENERGY: IOCs, NOCs, mining companies in remote regions like Caribbean, West-Africa, East- Africa, Middle East/Central Europe, South East Asia

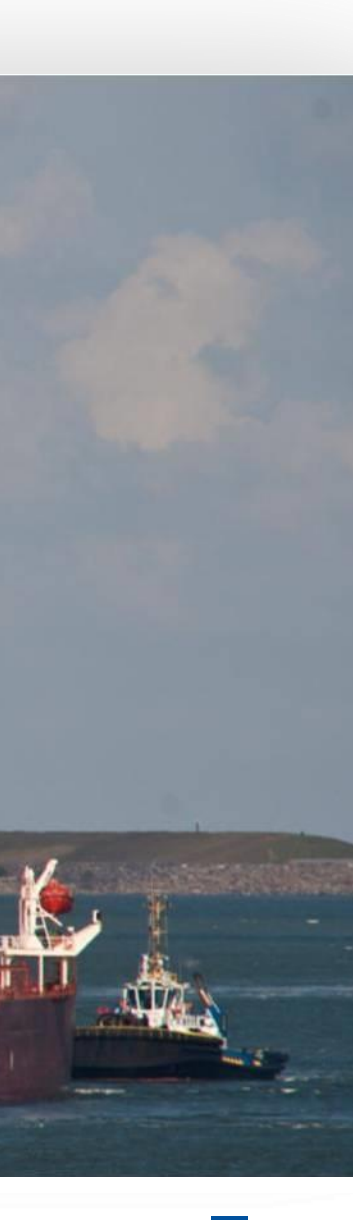

# TOWAGE MARKET CHARACTERISTICS

Harbour Towage:

Boskalis

- 10's 100's clients per port
- Pay per tow with indexation
- International shipping companies & agents
- Present in Rotterdam, Belgium, Brazil, Liverpool, Canada, Panama, South Africa, Singapore, Malaysia
- Growth determined by local port growth
- Future driven by consolidation:
  - Growth by JV development and acquisitions
  - Economies of scale in a region
  - Efficient capital structure using business stability & non-recourse financing for leverage
  - Leverage best practices and back-office organization

- Terminal Services:
  - One client (O&G major) per port
  - Multi year day rate based with indexation
  - Growth through new terminal contracts
  - IOCs, NOCs, mining companies
  - Active in remote regions like Caribbean, West-Africa, East- Africa, Middle East/Central Europe, South East Asia

83

### TOWAGE COMPETITIVE LANDSCAPE

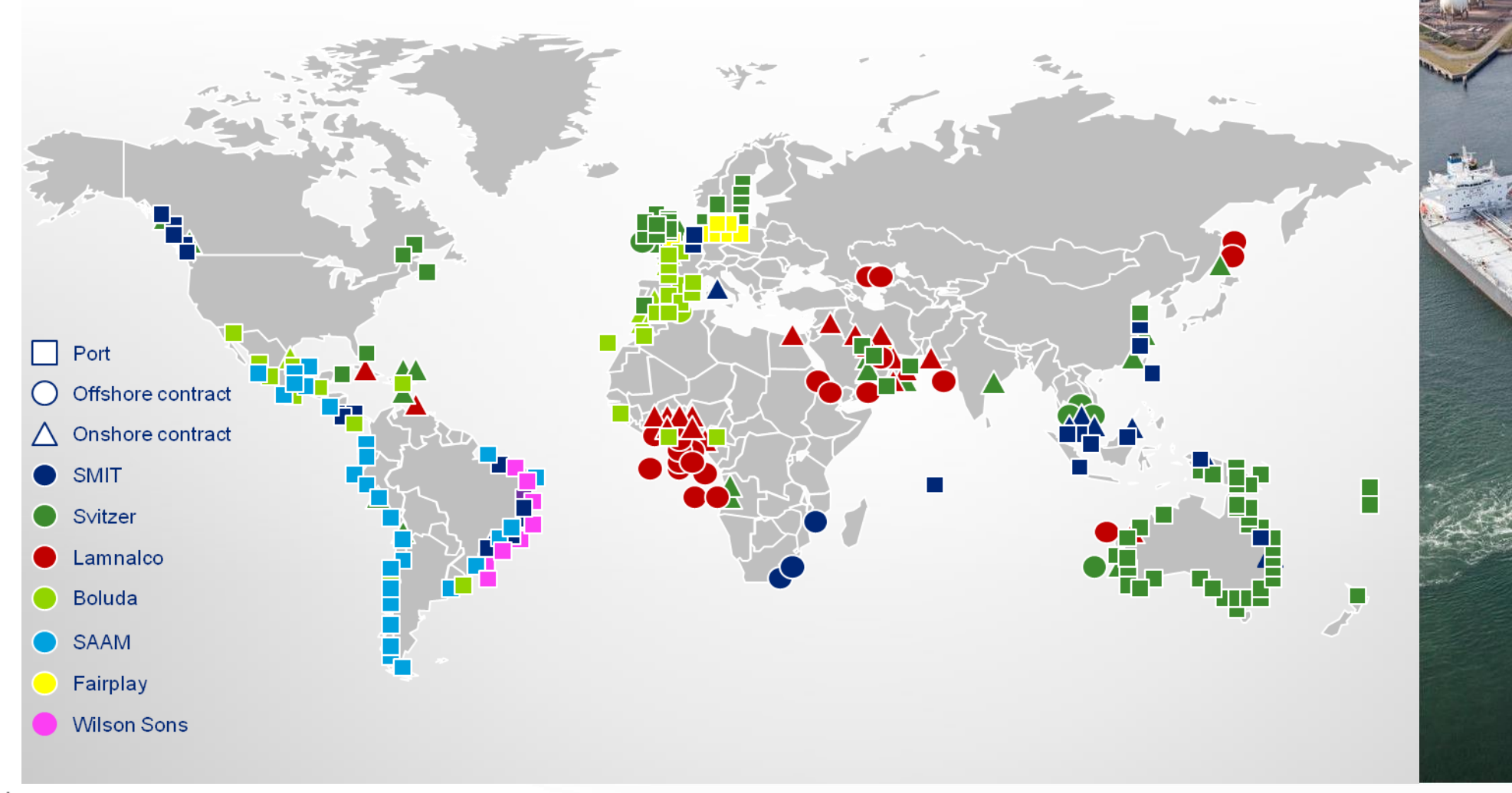

# SALVAGE

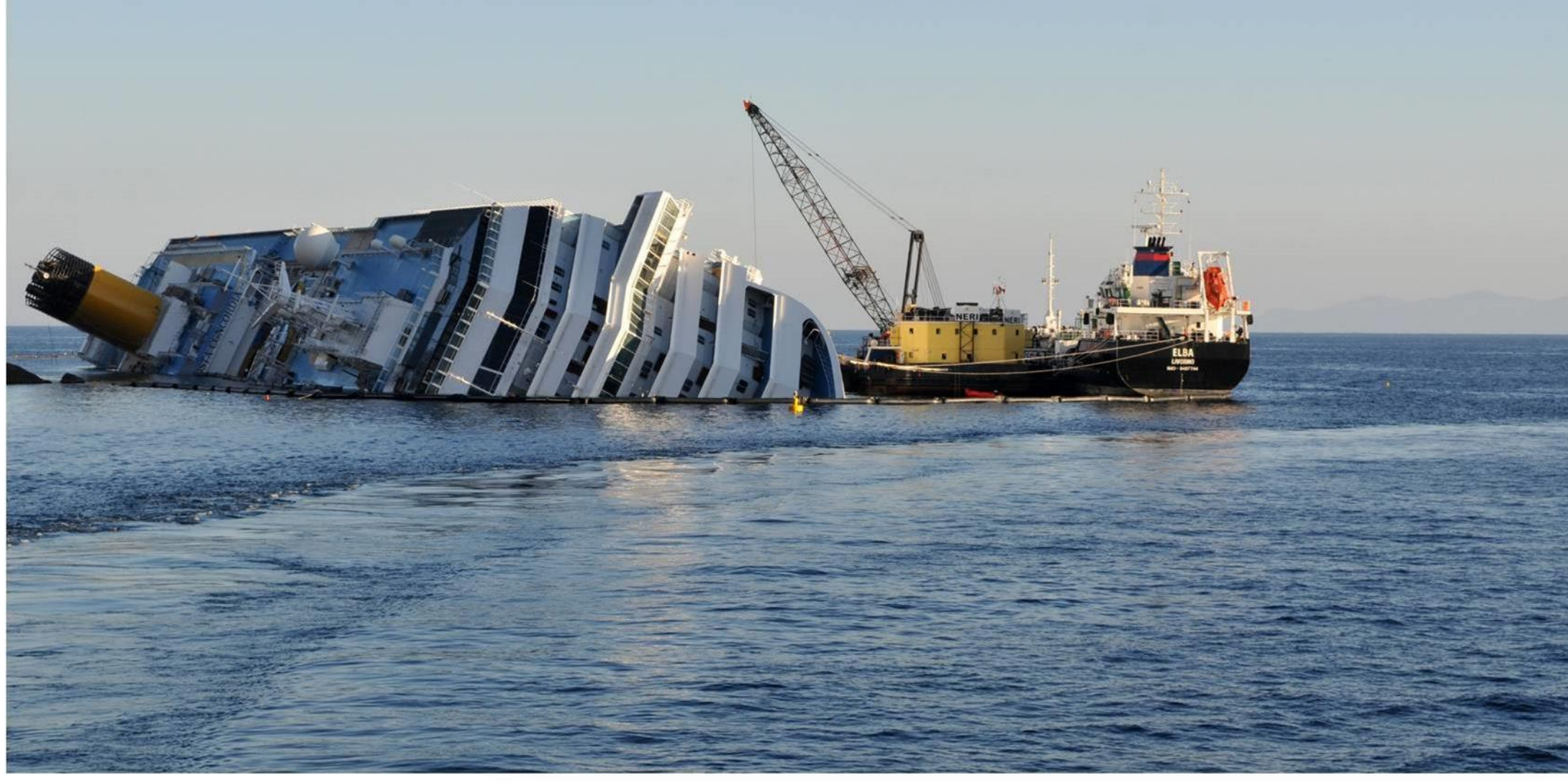

# SALVAGE

#### (SELECTED) CLIENT BASE & RECENT PROJECTS

- Ship owners, governments and insurance companies (P&I Clubs)
- Recent high profile projects
  - Successful refloat in Mumbai (India 2010/11)
  - Vessel removal of Hyundai 105 (Indonesia 2010/12)
  - Costa Concordia oil removal contract (Italy 2012)
  - MSC Flaminia (2012)
  - Kulluk (2012/13)

Boskalis

- USS Guardian (2013)

86

# SALVAGE MARKET CHARACTERISTICS

#### MARKET

- Emergency & Environmental response
  - Strong global network for tug boats
  - Speed to get to casualty first
  - (Environmental) track record
  - Reputation with insurance & shipping co's
  - Contract structure: LOF / SCOPIC (cost plus)
- Wreck removal
  - Access to (own) assets
  - Engineering & Innovation
  - Cost estimating know how
  - Track record
  - Contract structure: LOF and fixed price

#### **COMPETITIVE LANDSCAPE**

- Many small local players for simple casualties
- Global players: SMIT, Svitzer (Denmark), Titan (US), Mammoet (NL)

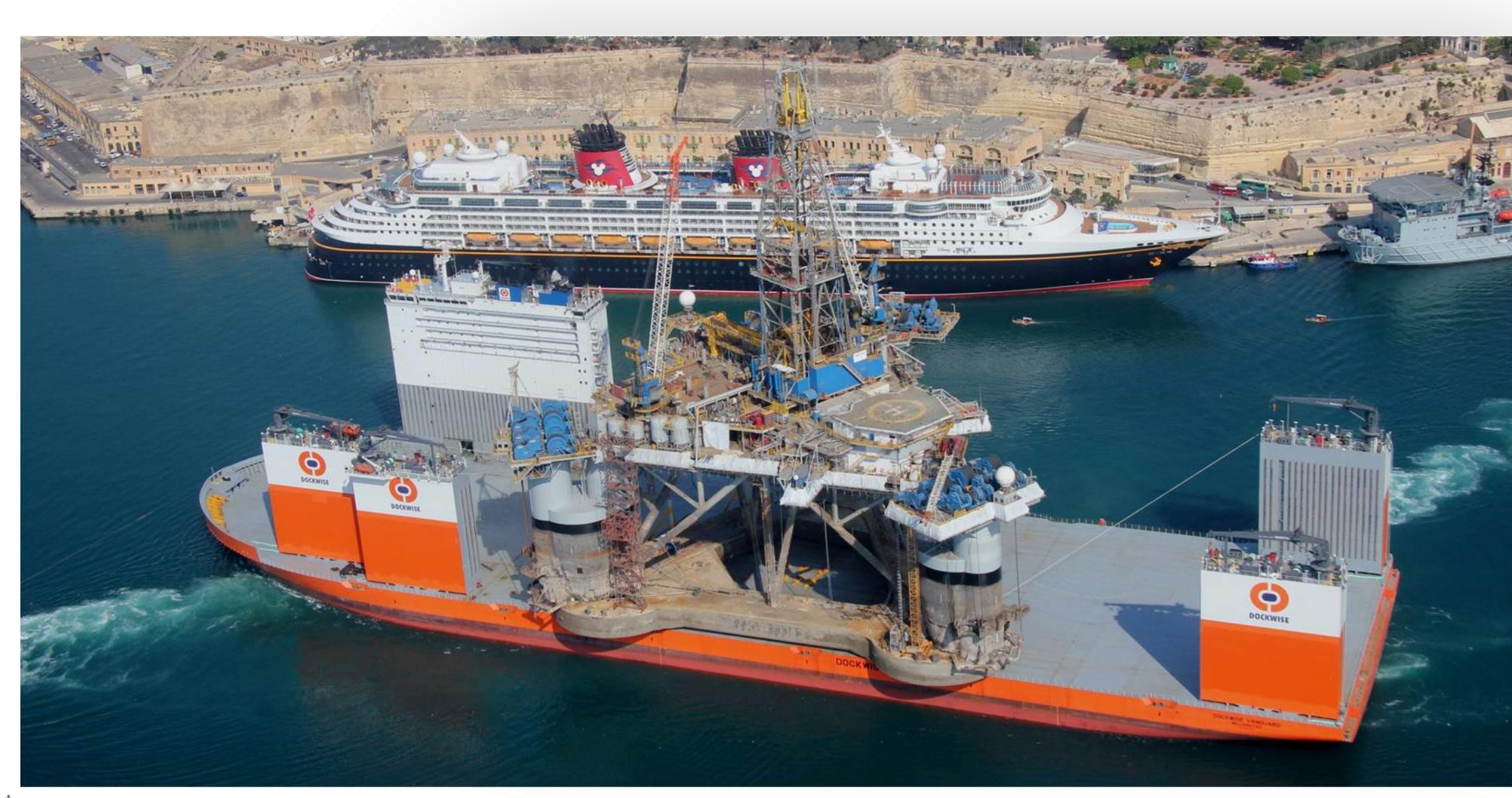